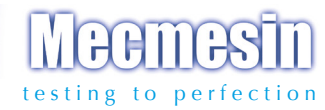

## Advanced Force Gauge (AFG)

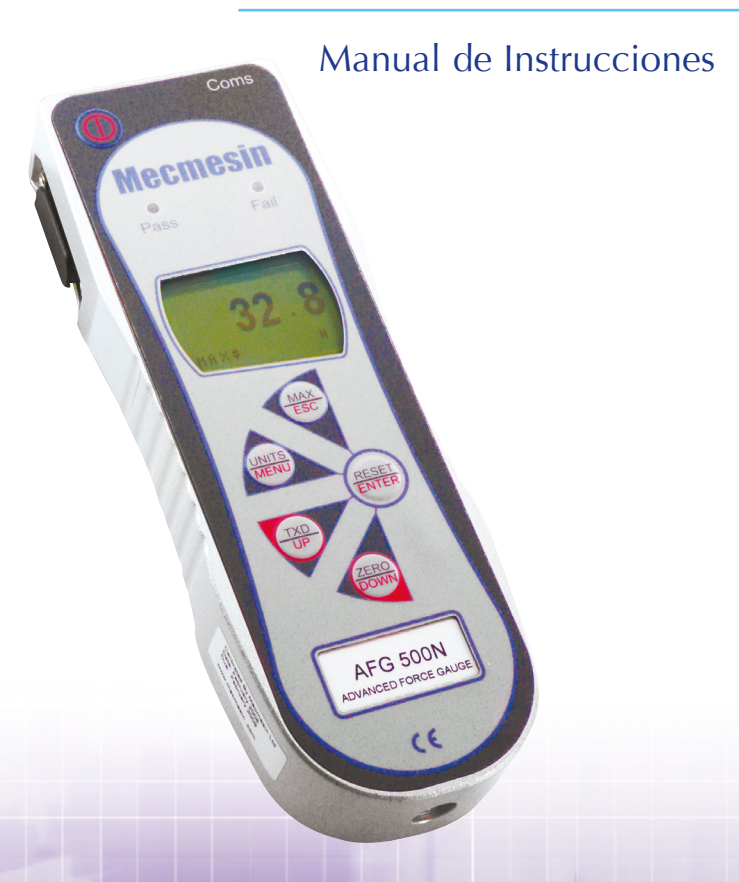

(incluye display AFTI)

## Contenido

#### El Advanced Force Gauge (AFG)

| Encendido del dinamómetro                         | 3  |
|---------------------------------------------------|----|
| Utilización del dinamómetro                       | 4  |
| Funciones Básicas                                 | 6  |
| Transductores de fuerza y par                     | 10 |
| Menú de Opciones Avanzadas                        | 11 |
| Comandos RS232                                    | 37 |
| Diagramas de flujo del Menú de Opciones Avanzadas | 44 |
| Dimensiones                                       | 52 |
| Especificaciones del AFG                          | 54 |

## El Advanced Force Gauge (AFG)

## Introducción

Gracias por escoger el Advanced Force Gauge (AFG) de Mecmesin. Con una utilización correcta y una recalibración regular, dará muchos años de servicio fiable y exacto.

El AFG es el "buque insignia" de una amplia gama de gran versatilidad de unidades de visualización. Usando la última tecnología en circuitos integrados, ha sido posible fabricar un instrumento que puede ser utilizado para medir fuerzas en tracción-compresión de manera exacta, y de muy fácil utilización. La información contenida en este manual de instrucciones es también aplicable al display AFTI cuando se utiliza con sensores externos "Smart".

### Antes del Uso

Cuando reciba el instrumento por favor, revise que el material de embalaje, la maleta de plástico y el instrumento en sí, no hayan sufrido daños físicos. Si hubiese algún daño evidente, por favor, notifíquelo a Mecmesin de inmediato.

## Funcionamiento

Las funciones que se usan más comúnmente, como visualización de fuerza, punto máximo, puesta a cero y cambio de unidades de visualización, se pueden ejecutar presionando un botón específico, con texto gris, en el panel de control. Vea la pág. 6, Funciones básicas.

Para configurar las funciones avanzadas del dinamómetro, hay disponible un sistema de menú usando unas teclas del panel frontal identificadas con texto rojo. Vea pág. 11, Menú de Opciones avanzadas.

## Mantenimiento

Cuando se limpie el teclado, se debe tener cuidado y evitar líquidos, especialmente alcoholes, para que no se filtren alrededor de la membrana. Por lo tanto, recomendamos el uso de un paño ligeramente humedecido para evitar vertidos en la membrana

#### Puesta en Marcha Del Dinamómetro

Cambio de baterías

Aviso de batería baja

Funcionamiento por medio de la red eléctrica El AFG se suministra con un juego de 5 pilas recargables de Niquel Metal Hidruro AAA, las cuales están totalmente recargadas para permitir su uso inmediato. No use ningún otro tipo de cargador de baterías que no sea el suministrado con el dinamómetro

Para sustituir las baterías debe primeramente quitar la cubierta de la parte posterior del aparato soltando los dos tornillos de retención. Quite las baterías y coloque las 5 nuevas baterías, asegurándose de la polaridad y de que están colocadas por encima de la cinta para que puedan ser fácilmente liberadas de los contactos/muelles

Conecte el adaptador/cargador del AFG a la toma que se encuentra a mano derecha del dinamómetro, cerca del display y cargue las baterías durante 14-16 horas. Use únicamente el cargador suministrado. El pack de baterías completamente cargadas le proporcionará aprox. 20 horas de uso hasta la próxima carga.

Un símbolo de batería baja aparecerá en el display aproximadamente 2 minutos antes de que el dinamómetro se apague automáticamente. Vea la fig. 1.

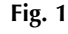

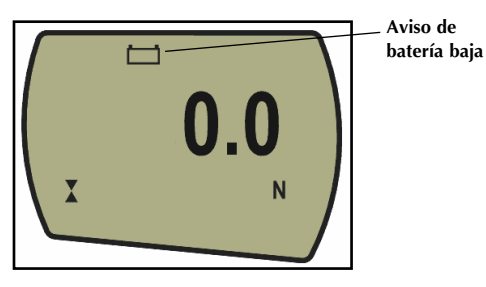

El AFG puede también conectarse directamente a la red eléctrica. Esto se puede llevar a cabo con o sin que las baterías estén puestas. Conecte el adaptador/cargador al enchufe de red. Use únicamente el cargador suministrado.

#### Colocación de pilas alcalinas

Información de seguridad de las baterías

#### Utilización del Instrumento Ajuste de accesorios

Montaje a un soporte

Si las baterías están puestas, habrá un pequeño flujo de carga.

El AFG puede también funcionar con pilas alcalinas (AAA 1.5V) (no incluidas). Para colocarlas siga las instrucciones de colocación de las pilas recargables.

AVISO: Cuando las pilas alcalinas estén puestas, no debe estar conectado el adaptador/cargador al AFG por riesgo de fuga de ácido que podría dañar el instrumento.

#### NUNCA:

Provocar un cortocircuito Desmontar o deformar las células Quemar o incinerar Sumergir en agua Soldar cualquier cosa en los polos de las baterías Invertir la polaridad individual de la célula Usar cargadores no suministrados por Mecmesin Usar recambios no suministrador por Mecmesin

Nunca deseche las baterías a un contenedor normal. Contacte con la Autoridad de Medio Ambiente local para determinar el lugar más apropiado para su disposición final.

Todos los instrumentos del AFG son suministrados con una varilla alargadora corta (30mm largo). Esta se ajusta directamente a la célula de carga montada en la parte más baja del AFG. Cuando coloque los accesorios al dinamómetro use siempre la varilla alargadora. Esta se suministra con una tuerca de bloqueo para controlar la orientación de cualquier accesorio ajustado.

Cuando ajuste la varilla alargadora asegúrese que se enrosca suavemente con los dedos. Una presión excesiva podría dañar la célula de carga.

La mordaza elegida puede ser ajustada con la varilla alargadora que tiene una rosca macho 10-32UNF (10 - 500N), 5/16" UNC (1000 - 2500N).

En la parte trasera del dinamómetro hay dos agujeros roscados M5 que pueden ser usados para montar el dinamómetro a un soporte Mecmesin.

Cada soporte Mecmesin se suministra con un anclaje para el montaje rápido y con tornillos.

Si desea montar el dinamómetro en otro tipo de soporte, asegúrese que los tornillos son enroscados en el dinamómetro con una profundidad máxima de 12mm. Si se enroscan más allá de este máximo, se puede dañar la tarjeta electrónica interna del dinamómetro.

Como se muestra en la figura 2, el panel de control tiene 5 teclas de función más una tecla On/Off:

#### Fig. 2

Para encender el dinamómetro presione la tecla ①. Se ejecuta un breve chequeo, durante el cual se visualiza el modelo y la capacidad en Newtons.

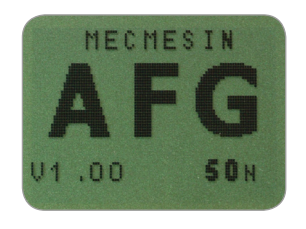

Después del chequeo (si se usa "X-CONSTANT, su

valor se visualizará en este punto), sin aplicar carga al instrumento, la pantalla muestra cero. Esto ocurre porque el dinamómetro se pone a cero durante el chequeo.

Si se aplica una fuerza al sensor (parte inferior del AFG), la lectura del display será la fuerza aplicada.

No sobrecargue la célula, ya que podría ser causa de un daño irreparable.

Fuerzas mayores al 120% de la escala, producirán un bip audible hasta que se libere la carga y un símbolo OL aparecerá en el display durante **30 segundos**.

#### Puesta en marcha

Nota: La versión actual del software del dinamómetro aparece en la parte inferior izquierda de la pantalla de inicio. Esto puede ser actualizado, de todos modos, el manual de instrucciones que se suministra con su AFG es válido.

Por favor, advierta que el AFG cuando mide fuerzas muy bajas, puede no marcar cero si se mueve durante el chequeo. Una vez que está montado apropiadamente y puesto a cero, la lectura será estable.

Nota: Todos los ajustes actuales se guardan cuando el dinamómetro se apague y funcionará con estos ajustes cuando se encienda de nuevo.

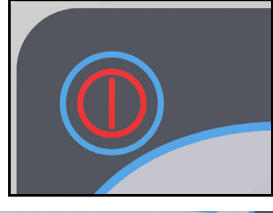

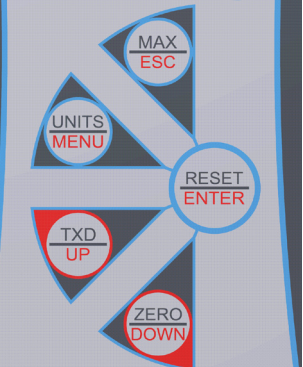

Fuerzas superiores al 150% de la escala, producirán un bip audible hasta que se libere la carga y aparecerá OL **permanentemente** en el display. Si esto ocurriese, consulte con su proveedor para realizar una inspección y/o reparación.

Para apagar el dinamómetro presione la tecla ().

Las fuerzas de tracción se visualizan en el AFG y se reconocen por el símbolo ♦ (Vea la Fig. 3a).

Las fuerzas a compresión se visualizan en el AFG y se reconocen por el símbolo  $\chi$  (Vea la Fig. 3b).

Cuando el instrumento tiene conectado un sensor externo de par "Smart", los pares aplicados en sentido horario y antihorario son representados por los símbolos **CC**.

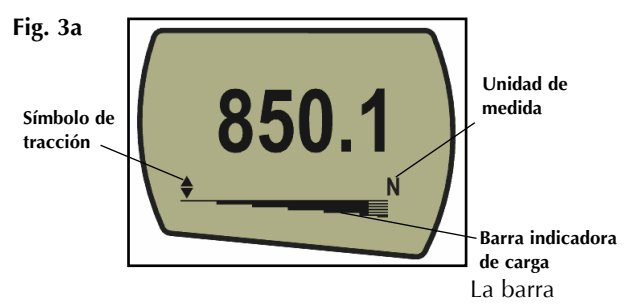

indicadora de carga advierte al operario cuanta carga ha sido aplicada al transductor. Cuando la carga se aproxima al rango máximo del transductor, la barra indicadora cambia de apariencia cuando se aproxima al 80% del rango de capacidad. Esto alerta al operario para que evite aplicar carga excesiva.

Para fuerzas de tracción la barra indicadora aparece marcada "sólida", y se convierte en "rayada" cuando se acerca al máximo de capacidad. Para fuerzas compresivas la barra indicadora aparece "rayada", y se convierte en "sólida" cuando se acerca al máximo de capacidad (vea fig. 3a & 3b).

#### Funciones Básicas

Visualizador de Tracción-compresión

Si el AFG sufre una grave sobrecarga, la barra indicadora de carga se visualiza parcialmente, incluso cuando no haya carga. Esto es una aviso de que la célula está dañada y debería contactar inmediatamente con su proveedor para proceder a la reparación.

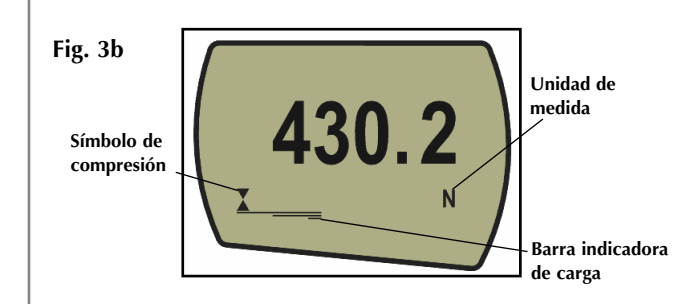

Durante el funcionamiento de dinamómetro, a menudo es necesario poner a cero el visualizador. Por ejemplo, cuando quiere tarar el peso de una mordaza que no forma parte de la medición que deseamos realizar. Pulse la tecla **ZERO**.

Usted puede escoger entre las siguientes unidades de medida, dependiendo de la capacidad de su dinamómetro: newtons (N), milinewtons (mN), kilonewtons (kN), gramos-fuerza (gf), kilogramos-fuerza (kgf), onzas-fuerza (ozf) o libras-fuerza (lbf).

Para cambiar las unidades del visualizador, pulse y suelte la tecla **UNITS**. Cada vez que pulse la tecla cambiará a la siguiente unidad hasta llegar a los ajustes originales. El AFG convierte automáticamente la lectura según la nueva unidad seleccionada.

El dinamómetro detecta y registra picos máximos de fuerza en ambas direcciones de tracción y compresión.

Nota: los siguientes modos de visualización de máximos no se aplican cuando la función de tanto por ciento del primer pico está activada. Vea la pag. 23 para modos alternativos.

Pulse la tecla **MAX**. El display mostrará la palabra **MAX** con la fuerza de tracción  $\blacklozenge$  máxima y la fuerza **X** de compresión máxima detectadas en el ensayo.

La carga actual aplicada al transductor también es visualizada. Vea al dorso la Fig. 4a.

Puesta a cero del dinamómetro

Cambio de unidad de medida

Lectura de máximos

Modo "Max"

Max. Doble

Max. Tracción

#### Max Compresión

Nota: Cuando la función de tanto por ciento del primer pico (% 1st PEAK) está activada, se muestran diferentes modos de Max. Vea pag. 23. Fig. 4a

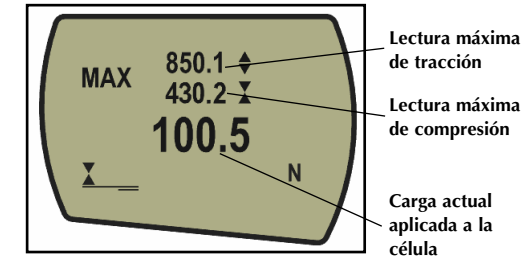

Pulse la tecla MAX otra vez y el display mostrará la fuerza máxima de tracción, identificada con el símbolo (vea la Fig. 4b)

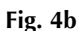

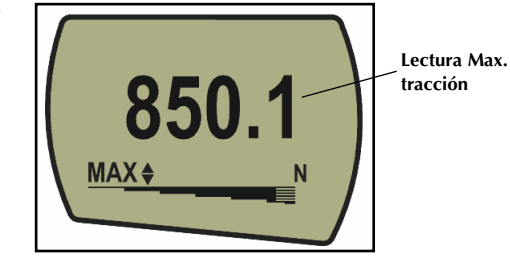

Pulse la tecla **MAX** otra vez y el display mostrará la fuerza máxima a compresión, identificada con el símbolo X (Vea la Fig. 4c)

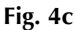

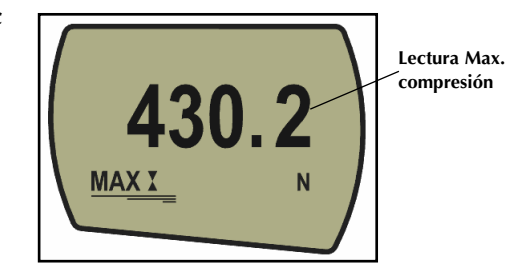

| Modo "Normal"                                                                                                    | Pulse la tecla <b>MAX</b> otra vez y la palabra <b>MAX</b> desaparecerá<br>del visualizador. El visualizador indicará ahora fuerzas en<br>las dos direcciones tal como se aplican en el transductor y<br>mantienen funcionando el display.                                                              |
|----------------------------------------------------------------------------------------------------|----------------------------------------------------------------------------------------------------|
| Salida de datos                                                                                                    | Pulse la tecla <b>RESET</b> para resetear los máximos registrados<br>y para preparar la detección de las lecturas máximas<br>siguientes.                                                                                                    |
|                                                                                                    | (Vea también la sección Comunicaciones (COMMS) del<br>Menú de Opciones Avanzadas en pag. 28).                                                                                                    |
| Salida Analógica                                                                                                    | Hay disponible una salida de datos analógica desde la parte<br>superior del conector "tipo D" marcado "Coms" para usarlo<br>con un registrador gráfico, osciloscopio y otros dispositivos<br>que requieren salidas analógicas. También se puede                                                         |
| Señales de salida RS232 y<br>Digimatic                                                                                                    | entregar, como opción, una salida analógica calibrada<br>(calibrada bajo pedido a fábrica). Vea las especificaciones<br>técnicas en pag. 54 y 55 para más detalles.                                                                                                    |
| Hay disponibles una gran<br>variedad de cables para conectar<br>su dinamómetro a dispositivos<br>periféricos. Contacte con su<br>proveedor. | Es posible transmitir la lectura del display a un dispositivo<br>periférico (p.e. PC o una impresora) solo presionando la<br>tecla <b>TXD</b> . Las lecturas visualizadas también pueden ser<br>solicitadas individualmente desde un PC via la interfaz<br>RS232 enviando el carácter "?". Vea pag. 37. |
| Transmisión contínua de<br>datos                                                                                                    | Para enviar un flujo continuo de datos al PC, pulse durante<br>2 segundos la tecla <b>TXD</b> . Aparecerá TX en el display para<br>indicar que los datos han sido enviados (Vea Fig. 5). Para                                                                                                    |
| La velocidad de envío de datos<br>es 25Hz, a menos que se haya<br>seleccionado 115200 Baudios,<br>siendo entonces de 50Hz.                  | finalizar el envio de datos, sólo pulse y suelte la tecla <b>TXD</b><br>y TX desaparecerá del display.                                                                                                    |
| Cuando solamente se utilice<br>transmisión RS232, seleccione<br>RS232 en TX METHOD (vea<br>pag. 29). Si está seleccionado                   | Fig. 5                                                                                                    |

MAX X

Ν

periódicamente.

DIGIMATIC o DUAL, y no hay conectado ningún periférico

Digimatic, el display se detendrá

Note que el flujo contínuo de datos solo empieza cuando se alcanza aproximadamente el umbral del 2% de la capacidad del rango del dinamómetro. Este umbral puede fijarse de 0-100% (vea pag. 29)

Pulse la tecla Ctrl del teclado del PC y al mismo tiempo pulse:

a para simular la pulsación de la tecla TXD\*

- **b** para simular la pulsación de la tecla **UNITS**
- c para simular la pulsación de la tecla MAX
- d para simular la pulsación de la tecla RESET
- e para simular la pulsación de la tecla ZERO

Vea en la pag. 37 la tabla completa.

\* **Note** que el modo de transmisión contínua no puede ser entrado desde el PC.

Todos los dinamómetros de serie Avanzada tienen un conector de 15 pines a mano izquierda para interfaz con transductores Smart Mecmesin de fuerza y par. Estos permiten usar su AFG para realizar ensayos adicionales sin necesidad de otro instrumento especializado.

Para conectar el transductor "Smart" apague el dinamómetro y enchufe el transductor Smart de fuerza y par al conector de 15 pines. Encienda el dinamómetro. El transductor "Smart" automáticamente será reconocido y se visualizará la capacidad.

Si sospecha que la célula de carga del AFG o el transductor "Smart" puede estar sobrecargado, puede verificar el estado de la célula inmediatamente.

Los síntomas de una sobrecarga pueden ser (a) OL en al display, (b) un zumbido, (c) que la sonda no esté alineada perpendicularmente al dinamómetro, (d) la barra indicadora de carga presente indicación de carga aún sin estar aplicando ninguna carga.

Vea la sección CALIBRACIÓN del Menú de Opciones Avanzadas, en la pag. 31 para ver el estado de la célula.

#### Comunicación con el PC u otros dispositivos RS232, p.e. PLC.

"El AFG utiliza 9600, 19200, 57600 o 115200 Baudios, 8 bits de datos, 1 bit de comienzo, 1 bit de parada, sin paridad y sin control de flujo. (Vea el Menú de Opciones Avanzadas para ajustar los detalles).

#### Transductores de Fuerza y Par "Smart"

Transductores 'Smart' Atención: el AFG tiene que estar apagado cuando se conectan o se desconectan los transductores Smart.

Nota: La conexión de un nuevo transductor Smart produce que se instalen los ajustes por defecto del nuevo transductor en el Menú de Opciones Avanzadas.

## Ensayo de diagnóstico de la célula de carga

Si un instrumento presenta una sobrecarga, no se puede confiar en que efectúe mediciones fiables. Consulte con su proveedor.

#### Menú de Opciones Avanzadas

Navegando por los menús

Todas las funciones y opciones del menú de opciones avanzadas del AFG son aplicables también cuando se utiliza la gama "Smart" de transductores periféricos (Excepto para la opción de interruptor de pedal 2 que requiere el mismo pin)

Se puede navegar por los Menús Avanzados del AFG mediante el texto rojo de las teclas.

Mantenga pulsada durante 3 segundos aproximadamente la tecla **MENU** para acceder a la pág. 1 del menú principal. (Vea la figura 6). Pulsando la tecla **MENU** otra vez accede a las págs. 2 y 3 del menú principal. Para moverse entre las opciones que se listan en las 3 páginas pulse **UP** y **DOWN** para mover el cursor. Pulse la tecla **ENTER** para seleccionar submenús, activar características y para entrar valores. En los submenús, con las teclas **UP** y **DOWN** podrá cambiar valores numéricos. Pulse la tecla **ESC** para volver al menú principal y pulse la tecla **ESC** otra vez para volver al menú del visualizador

MENU PRINCIPAL PAG. 1 | Fig. 6

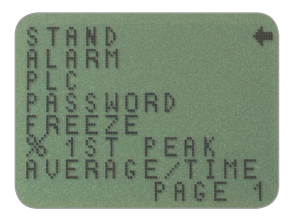

Menú Principal. Pag. 1

El AFG puede utilizarse para enviar una señal para controlar la gama de soportes motorizados Mecmesin por medio de un cable específico.

Para configurar la señal de salida desde el AFG, mantenga pulsada la tecla **MENU** hasta que aparezca la página 1 del menú principal. Pulse la tecla DOWN para mover el cursor hasta STAND y pulse la tecla **ENTER**.

#### Soporte

Contacte con su proveedor para información del cable de interfaz

La función CYCLE sólo se refiere a los soportes motorizados VersaTest y MultiTest-d.

**REVERSE sub-menú 1** 

**REVERSE sub-menú 2** 

BREAK sub-menú 1

LIMIT sub-menú 1

|                                                                                                    | o stro rá                                                                                                    |  |
|----------------------------------------------------------------------------------------------------|----------------------------------------------------------------------------------------------------|--|
| STAND OFF/ON                                                                                                    | Indica el estado de la función del control                                                                                                    |  |
| REVERSE                                                                                                    | de soporte.<br>Invierte la dirección de movimiento del<br>soporte a la rotura de la muestra (BREAK)<br>o al llegar al valor del límite de carga<br>(LIMIT). El soporte invertirá el movimiento<br>y retornará a la posición inicial definida                                                                                                    |  |
| STOP                                                                                                    | Detiene el soporte a la rotura de la<br>muestra (BREAK) o al llegar al límite de<br>carga (LIMIT). El soporte no vuelve a la<br>posición inicial                                                                                                    |  |
| CYCLE                                                                                                    | El soporte efectúa ciclos entre los límites<br>de carga (UPPER, LOWER) un número<br>determinado de veces (CYCLE).                                                                                                    |  |
| Seleccione la fun                                                                                                    | ción deseada y pulse <b>ENTER</b> .                                                                                                    |  |
| Seleccione <b>UP</b> o<br>qué dirección el s<br>se alcance el lími                                                                                                    | <b>DOWN</b> para indicarle al dinamómetro en soporte ha de empezar a moverse antes que ite de carga. Pulse <b>ENTER</b> para seleccionar.                                                                                                    |  |
| El display mostra                                                                                                    | rá:                                                                                                    |  |
| BREAK                                                                                                    | Ajusta el dinamómetro para invertir<br>el sentido del movimiento del soporte<br>motorizado cuando se rompe la muestra.<br>Pulse <b>ENTER</b> para seleccionar.                                                                                                    |  |
| LIMIT                                                                                                    | Ajusta el valor de límite de carga que<br>activa la función de cambio de sentido.<br>Pulse <b>ENTER</b> para seleccionar.                                                                                                    |  |
| SET%- Ajuste el valor, en % de la capacidad de la célula,<br>que tiene que caer la lectura para determinar una rotura. Use<br>un porcentaje alto para muestras "ruidosas," donde la carga<br>puede fluctuar antes que la muestra finalmente se rompa.<br>Ajuste el % de BREAK usando las teclas <b>UP</b> y <b>DOWN</b> y<br>pulse <b>ENTER</b> para seleccionar y volver al sub-menú 1 de<br>STAND. |                                                                                                    |  |
| Ajuste el límite de<br>(La tecla UNITS c<br>del límite de carg<br>y volver al Subme<br>negativo indica c                                                                                                    | e carga utilizando las teclas <b>UP</b> y <b>DOWN</b> .<br>cambia las unidades de medida del valor<br>ya). Pulse <b>ENTER</b> para confirmar la selección<br>enú 1 del soporte. Un límite de carga<br>ompresión.                                                                                                    |  |
|                                                                                                    | El visualizador m<br>STAND OFF/ON<br>REVERSE<br>STOP<br>CYCLE<br>Seleccione la fun<br>Seleccione UP o<br>qué dirección el se<br>alcance el lími<br>El display mostrat<br>BREAK<br>LIMIT<br>SET%- Ajuste el lími<br>El display mostrat<br>BREAK<br>LIMIT<br>SET%- Ajuste el lími<br>Ajuste el % de Bl<br>pulse ENTER para<br>STAND.<br>Ajuste el límite de<br>(La tecla UNITS o<br>del límite de carg<br>y volver al Submo |  |

| STOP sub-menú 2                                                                                               | El display mostra<br>BREAK<br>LIMIT                                                                                                    | rá:<br>Ajusta el dinamómetro para que se detenga<br>a la rotura de la muestra. Pulse <b>ENTER</b><br>para seleccionar.<br>Ajusta el valor de límite de carga para<br>activar la función de parada del soporte.<br>Pulse <b>ENTER</b> para seleccionar.                                  |
|----------------------------------------------------------------------------------------------------|----------------------------------------------------------------------------------------------------|----------------------------------------------------------------------------------------------------|
| BREAK sub-menú 1                                                                                              | SET %- Ajusta el<br>que debe caer la<br>porcentaje más a<br>puede fluctuar an                                                                      | valor, en % de la capacidad de la célula,<br>lectura para determinar la rotura. Use un<br>lto para muestras "ruidosas" donde la carga<br>tes de que la muestra finalmente se rompa.                                                                                                    |
|                                                                                                    | Ajuste el % de BF<br>para seleccionar                                                                                                    | REAK usando <b>UP</b> y <b>DOWN</b> y pulse <b>ENTER</b><br>y volver al sub-menú 1 de STAND.                                                                                                    |
| LIMIT sub-menú 1                                                                                              | Ajuste el límite de<br>UNITS cambia la<br>de carga). Pulse <b>E</b><br>al sub-menú 1 de<br>indican compresi                                        | e carga usando <b>UP</b> y <b>DOWN</b> (la tecla<br>s unidades de medida del valor del límite<br>E <b>NTER</b> para confirmar la selección y volver<br>e STAND. Los límites de carga negativos<br>ón.                                                                                   |
| Cycle                                                                                                    | Seleccione CYCL<br>pulse <b>ENTER</b> .                                                                                                    | E usando las teclas <b>UP</b> y <b>DOWN</b> y luego                                                                                                    |
| Cycle sub-menú 1<br>Sólo se utiliza en conjunción con<br>los soportes motorizados VersaTest<br>y MultiTest-d. | El display mostrat<br>el inferior (LOWE<br>quieren ejecutar (<br>diamante indica d<br><b>DOWN</b> para cam<br>los valores. Cuan<br>para confirmar. | rá ahora el límite de carga superior (UPPER),<br>(R) y el número de ciclos (CICLES) que se<br>(rango= 1-999). Un cursor en forma de<br>qué valor está seleccionado. Use <b>UP</b> y<br>abiar el valor, pulse y mantenga para variar<br>do alcance el valor correcto, pulse <b>ENTER</b> |
| Nota: Se recomienda pulsar RESET<br>después de cada operación con el<br>soporte.                              | Cuando una de la<br>(REVERSE, STOP<br><b>ENTER</b> . El display<br>se mostrará STAN<br>del menú princip                                            | as opciones de control del soporte<br>o CYCLE) haya sido seleccionada, pulse<br>v volverá al sub-menú 1 de STAND y ahora<br>ID ON. Pulse <b>ESC</b> para volver a la pag. 1<br>al.                                                                                                    |
|                                                                                                    | Comience el ensa<br>de su soporte. El<br>(UPPER) y volvera<br>(LOWER) para eje<br>ejecutando y un o<br>principal.                                  | ayo presionando el interruptor <b>UP</b> o <b>DOWN</b><br>soporte se moverá hasta el límite superior<br>á atrás hasta el límite de carga inferior<br>ecutar el primer ciclo. Los ciclos se irán<br>contador de ciclos se mostrará en el display                                         |

#### ALARMA

La alarma no se activará en el primer 1% de la capacidad total del dinamómetro.

ALARM sub-menú 1 (SELECCIÓN DE AJUSTES)

ALARM sub-menú 2 (AJUSTE DE ALARMA) **Nota:** a) Se supone que al iniciar un ensayo en la dirección UP se aplica una tracción, y en la dirección DOWN se aplica una compresión.

b) El número total de ciclos debe ser completado, p.e. si una muestra se rompe durante un ensayo, el AFG tratará de continuar aplicando carga para el número de ciclos ajustado.

c) ATENCIÓN: Al final de un ensayo cíclico, la muestra puede estar aún bajo carga.

El AFG tiene una alarma visual y sonora que puede ser ajustada para que se dispare con los criterios de "pasa," "no pasa" o "rotura" de la muestra.

Se pueden almacenar hasta 5 ajustes de alarma, pero solo un ajuste se puede utilizar cada vez.

Para ajustar una alarma, mantenga pulsada la tecla **MENU** hasta que aparezca la pag. 1 del menú principal. La flecha del cursor debe señalar ALARM. Pulse luego **ENTER**.

El display mostrará ALARM OFF, y 5 alarmas diferentes, cada una de las cuales puede ser ajustada independientemente y almacenada por el usuario para el acceso rápido cuando se cambien las rutinas de ensayo.

El cursor se posicionará en la alarma que ahora está en uso, o en ALARM OFF si no hay ninguna alarma seleccionada. Para activar una alarma, mueva el cursor a la alarma deseada y pulse **ENTER**.

Esto le dá acceso al sub-menú 2 de ALARM. Así, esta alarma ha sido activada, y Ud. puede volver al display principal pulsando **ESC** dos veces. El display principal mostrará un símbolo de campana acompañado por el número de alarma seleccionada, indicando que la alarma está activada (vea Fig. 7).

Fig. 7

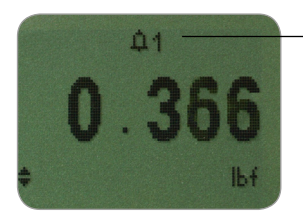

Símbolo de alarma con el número de alarma en uso.

#### ALARM sub-menú 3 (LIMITES DE ALARMA)

ALARM sub-menú 4 (INDICADOR DE ALARMA) Si, en cambio, Ud. desea cambiar los ajustes de la alarma seleccionada, escoja SET pulsando **ENTER** en el sub-menú 2 de ALARM.

El display mostrará ahora los dos límites- LIMIT 1 (límite inferior) y LIMIT 2 (límite superior), además de los valores en que están ajustados y si están en tracción (TENS'N) o compresión (COMP'N). Un cursor en forma de diamante indica qué valor está seleccionado. Usando las teclas **UP** y **DOWN** para cambiar el valor, pulse y mantenga para desplazarse por los valores. Cuando alcance el valor deseado, pulse **ENTER** para ajustar el LIMITE 1. Repita este procedimiento para el LIMITE 2 (vea Fig. 8).

Nota: Los límites de alarma no están activos por debajo del 1% de la capacidad del dinamómetro.

Fig. 8

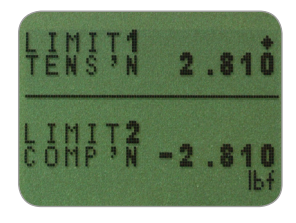

El display muestra AUDIBLE, LED y BOTH con la flecha del cursor indicando qué característica se ha seleccionado. Este menú selecciona cómo se indicará el estado de Pasa/ No Pasa del un valor.

| AUDIBLE | Sólo se activará la alarma sonora cuando el valor sea "Pasa/No Pasa."                                                                                                    |
|---------|----------------------------------------------------------------------------------------------------|
| LED     | El Led de "Pasa" (pass) se iluminará en<br>verde para indicar el estado de "Pasa", el<br>Led de "No Pasa" (fail) se iluminará en<br>naranja o rojo para indicar fallos bajos o<br>altos respectivamento |
| BOTH    | Tanto el Led como la alarma sonora se<br>activarán.                                                                                                    |

Utilice las teclas **UP** y **DOWN** para mover al cursor y pulse **ENTER** para seleccionar la característica deseada.

# ALARM sub-menú 5 (FRANIA DE ALARMA) ALARM sub-menú 6 (ALARMA PASA/NO PASA) ALARM sub-menú 7 (MODO TIMBRE DE ALARMA)

El display muestra OUT BAND e IN BAND. Este menú selecciona qué valores se han de considerar.

OUT BAND Cualquier valor que caiga fuera de los límites ajustados para LIMIT 1 y LIMIT 2. IN BAND Cualquier valor que se sitúe entre los límites ajustados LIMIT 1 y LIMIT 2.

Use las teclas **UP** y **DOWN** para mover el cursor y luego pulse **ENTER** para seleccionar la característica deseada.

El display muestra PASS o FAIL. Este menú ajusta el criterio de OUT BAND.

 PASS Valores que caen tanto en OUT BAND (o IN BAND, si se ha seleccionado), son PASS y causarán un bip audible, se iluminará un Led, o ambas cosas.
 FAIL Valores que están tanto OUT BAND

valores que estan tanto OUT BAND (como IN BAND si se selecciona) son FAIL y causan un bip audible, se iluminará un Led o ambas cosas.

Use **UP** y **DOWN** para mover el cursor y pulse **ENTER** para seleccionar la característica deseada.

El display muestra BUZZER ON, CONTINUOUS y PULSE. Este menú selecciona el tiempo durante el que el timbre sonará si la opción AUDIBLE o BOTH han sido seleccionadas en el sub-menú 5.

CONTINUOUS El timbre sonará contínuamente a partir de un valor de alarma preseleccionado y estará activo hasta que la carga caiga por debajo de esta preselección. PULSE El timbre sonará durante 1 segundo cada

vez que la carga sobrepase cada valor prefijado.

Use **UP** y **DOWN** para mover el cursor y pulse **ENTER** para seleccionar la característica deseada.

El display volverá a la pag. 1 del menú principal, pulse **ESC** para volver al display principal.

| Alarma a la rotura de la<br>muestra | Esta opción solo se activa cuando se usa la característica %DROP con la función de ALARMA. El AFG busca un porcentaje de descenso (respecto a la capacidad máxima del transductor) desde el valor de carga máxima, fijado en el menú %DROP (pág. 23). La alarma puede usarse para indicar si el punto de rotura se sitúa dentro o fuera de los límites LIMIT 1 y LIMIT 2, fijados en el menú de alarma (Vea los ejemplos del 1 al 5).                                                                                                    |
|-------------------------------------|----------------------------------------------------------------------------------------------------|
| Selección rápida de alarmas         | <ul> <li>Para cambiar entre las alarmas pre-ajustadas de manera rápida y fácil, es posible acceder a la página de SELECCION DE ALARMAS (ALARM SELECT) instantáneamente, pulsando y manteniendo la tecla <b>RESET</b> durante tres segundos mientras está en el display principal.</li> <li>La página de SELECCION DE ALARMAS, es similar al submenú 1 de ALARM. El display mostrará ALARM SELECT; OFF, y las cinco diferentes alarmas. El cursor se posicionará en la alarma que está en uso, o en ALARM OFF si no hay ninguna alarma seleccionada.</li> <li>Para activar una alarma, mueva el cursor a la alarma deseada (o a OFF para desactivarlas) y pulse ENTER. Para cancelar el comando, pulse ESC.</li> <li>La pantalla volverá al display principal.</li> </ul> |
| Figurals 1                          | Example 1                                                                                                    |
| сјепри т                            | LOAD                                                                                                    |
| Ajustes:                            |                                                                                                    |
| sonora se activan                   |                                                                                                    |
| - La alarma se activa en            | 10%DROP                                                                                                    |
| OUT BAND - La alarma                |                                                                                                    |
| - % 1st PEAK es el 10%              |                                                                                                    |
| de la capacidad de                  | TIME                                                                                                    |
| la escala (p.e AFG                  | ON<br>FAIL- ORANGE LED                                                                                                    |
| 100N debe                           | OFF                                                                                                    |
| 10N) El display principal           | ON<br>PASS- GREEN LED                                                                                                    |
| está configurado para               | OFF                                                                                                    |

ON BEEP OFF

indicar el primer pico a tracción en pantalla.

#### Ejemplo 2

Ajustes:

- BOTH LED y una alarma sonora se activan
- La alarma se activa en OUT BAND
- La alarma se ajusta en FAIL
- % 1st PEAK es el 10% de la capacidad de la escala (p.e. AFG 100N debe registrar un descenso de 10N) El display principal está configurado para indicar el primer pico a tracción en pantalla.

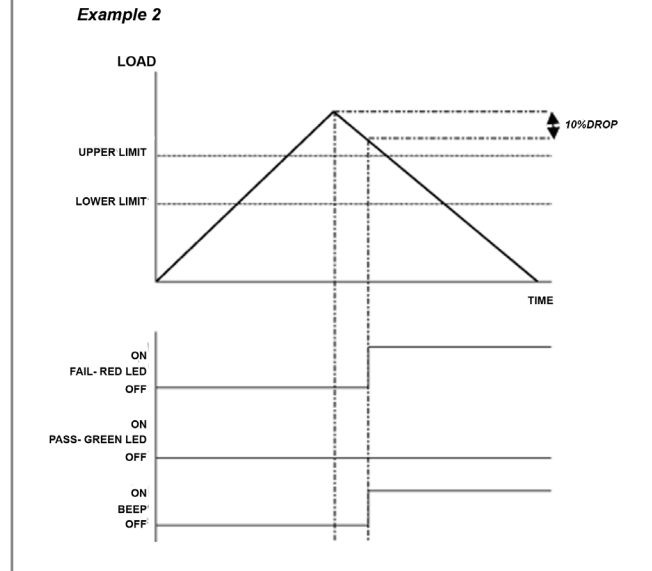

#### Ejemplo 3

Ajustes:

- BOTH LED y una alarma sonora se activan
- La alarma se activa en OUT BAND
- La alarma se ajusta en FAIL
- % 1st PEAK es el 10% de la capacidad de la escala (p.e., AFG 100N debe registrar un descenso de 10N) El display principal está configurado para indicar el primer pico a tracción en pantalla.

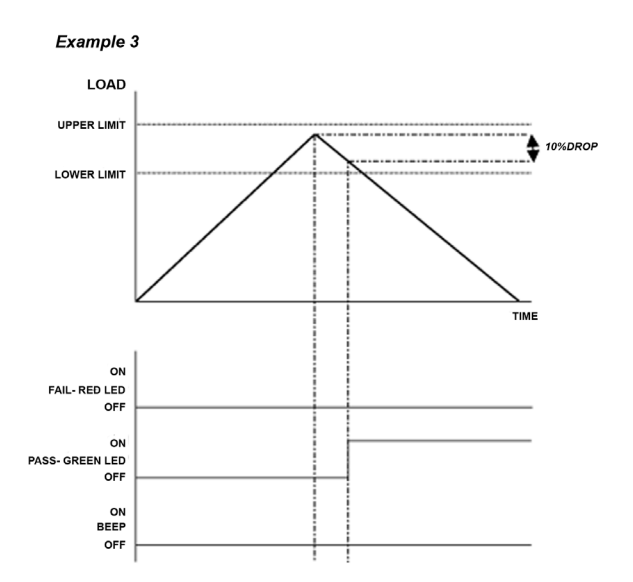

#### Ejemplo 4

Ajustes:

- BOTH LED y una alarma sonora se activan
- La alarma se activa en OUT BAND
- La alarma se ajusta en FAIL
- % 1st PEAK es el 10% de la capacidad de la escala (p.e.. AFG 100N debe registrar un descenso de 10N) El display principal está configurado para indicar el primer pico a tracción en pantalla.

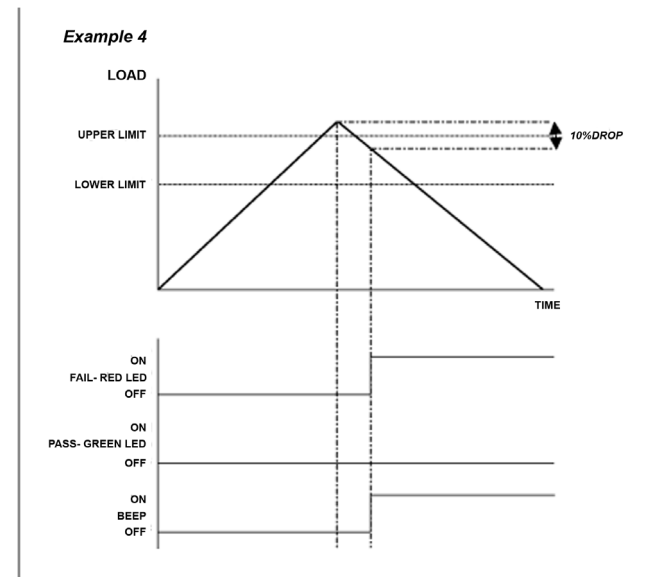

#### Ejemplo 5

Ajustes:

- BOTH LED y una alarma sonora se activan
- La alarma se activa en OUT BAND
- La alarma se ajusta en FAIL
- % 1st PEAK es el 10% de la capacidad de la escala (p.e.. AFG 100N debe registrar un descenso de 10N) El display principal está configurado para indicar el primer pico a tracción en pantalla.

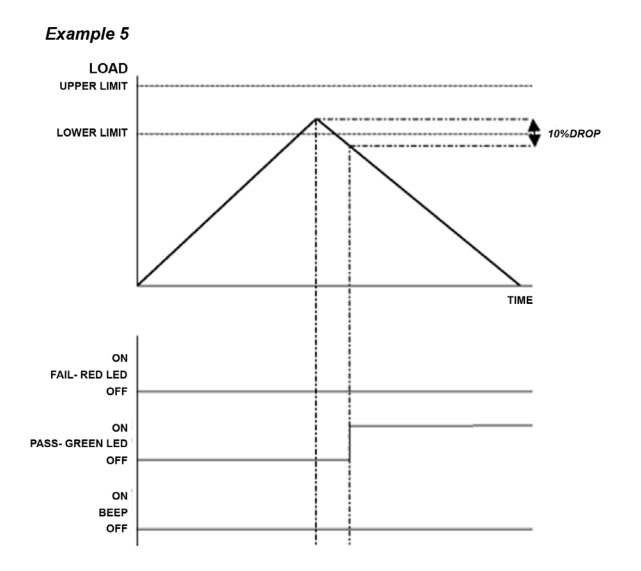

| PLC<br>(Controlador Lógico<br>programable) | <ul> <li>Para aplicaciones del PLC esta función requiere un cable externo con un relé de estado sólido incorporado- vea las especificaciones en la pág. 54-56 para más detalles.</li> <li>Para configurar la señal de la salida desde el AFG mantenga pulsado la tecla <b>MENU</b> hasta que la página 1 del menú principal aparezca. Pulse la tecla <b>DOWN</b> para mover la flecha del cursor hasta PLC y pulse la tecla <b>ENTER</b>.</li> </ul> |                                                                                                    |
|--------------------------------------------|----------------------------------------------------------------------------------------------------|----------------------------------------------------------------------------------------------------|
| PLC Submenú 1                              | El visualizador m                                                                                                    | ostrará:                                                                                                    |
|                                            | OFF<br>AT LIMITS<br>AT ALARM                                                                                                    | Indica el estado funcional de PLC: no<br>está activo<br>Ajustará la señal del PLC a unos niveles<br>de carga específicos<br>Vinculará la señal del PLC con los<br>ajustes de la alarma del AFG                                                                                                    |
|                                            | Seleccione la fun                                                                                                    | ción deseada y pulse <b>ENTER</b> .                                                                                                    |
| AT LIMITS Submenú 1                        | El visualizador m                                                                                                    | ostrará:                                                                                                    |
|                                            | RESET<br>CONTINUOUS<br>PULSE                                                                                                    | Cuando el límite de carga se haya<br>alcanzado, la señal de salida dispara<br>el relé. Se tiene que pulsar la tecla<br><b>RESET</b> para rearmar la función antes de<br>empezar el siguiente ensayo.<br>El relé se activará cada vez que se<br>alcance el límite de carga y la señal de<br>salida permanecerá encendida mientras<br>la carga exceda el límite fijado.<br>El relé se activará momentáneamente<br>cuando se alcance el límite de carga<br>Seleccione la función deseada y pulse<br><b>ENTER.</b> |
|                                            |                                                                                                    |                                                                                                    |

| AT LIMITS Submenú 2      | El visualizador mostrará SET y un límite de carga por<br>defecto (de fábrica) en el cual la señal de salida disparará<br>el relé. Para ajustar el límite de carga requerido, utilice las<br>teclas <b>UP</b> y <b>DOWN</b> para ajustar el valor y pulse <b>ENTER</b><br>para confirmar la selección. |
|--------------------------|----------------------------------------------------------------------------------------------------|
| AT ALARM Submenú 1       | El visualizador mostrará STATE:                                                                                                    |
|                          | <ul><li>HIGH Ajustará la señal del PLC a la alarma alta</li><li>LOW Ajustará la señal del PLC a la alarma baja</li></ul>                                                                                                    |
|                          | Seleccione la función deseada y pulse ENTER.                                                                                                    |
|                          | El visualizador retornará al submenú 1 del PLC y se verá<br>PLC ON.                                                                                                    |
|                          | Pulse la tecla <b>ESC</b> para volver al menú principal pág. 1                                                                                                    |
| PASSWORD<br>(CONTRASE—A) | Una vez que los ajustes deseados para el AFG se han<br>establecido, es posible proteger las páginas del menú con<br>una contraseña, de este modo, no se producirá ningún<br>cambio sin acceso autorizado.                                                                                             |
|                          | Para acceder a la función PASSWORD, pulse y mantenga<br>la tecla MENU hasta que la pag. 1 del menú principal<br>aparezca. Usando las teclas <b>UP</b> y <b>DOWN</b> , mueva el cursor<br>hasta PASSWORD y luego pulse <b>ENTER</b> .                                                                  |
| PASSWORD sub-menú 1      | El display muestra MENU PASSWORD:                                                                                                    |
|                          | <ul><li>OFF Permite el acceso a las páginas del menú.</li><li>ON Es necesario introducir una contraseña para acceder a las páginas del menú.</li></ul>                                                                                                    |
|                          | Usando las teclas <b>UP</b> y <b>DOWN</b> , mueva el cursor hasta la selección deseada y pulse <b>ENTER</b> , luego pulse <b>ESC</b> dos veces y volverá al display principal.                                                                                                    |
|                          |                                                                                                    |
|                          |                                                                                                    |

Use las teclas **UP** y **DOWN** para seleccionar el primer número, seguido de **ENTER** para moverse hacia el próximo número, y así sucesivamente. Si se introduce la contraseña de manera incorrecta, el display volverá al display principal.

Esta característica se usa para congelar la lectura del visualizador cuando se recibe una señal externa. El AFG puede ser configurado para congelar tanto a la desconexión 1-0 (LO) como a la conexión 0-1 (HI). Es particularmente útil para aplicaciones en las que ocurre algún suceso (por ejemplo, un ensayo de interruptor) Para borrar el valor congelado del visualizador, pulse **RESET**.

Si se ha activado la función PASSWORD, y la tecla **MENU** se mantiene pulsada para acceder a las páginas del menú principal, aparecerá una pantalla mostrando 0000, y se

debe introducir "6284" para proceder.

Para configurar esta función, mantenga pulsada la tecla **MENU** hasta que aparezca la pág. 1 del menú principal. Pulse la tecla **DOWN** para mover el cursor hasta FREEZE y pulse **ENTER**.

Seleccione el ajuste deseado LOW, HIGH u OFF para la función del display FREEZE (Congelación), utilizando las teclas **UP** o **DOWN** y pulse **ENTER** para seleccionar. Pulse **ESC** para volver a la página 1 del menú principal.

#### FREEZE (CONGELACIÓN DE LA LECTURA DEL DISPLAY)

Utiliza pins 7 y 10 para esta función - pag. 54 para más detalles. Cuando se desconecta, el pin 7 se activa internamente.

#### FREEZE sub-menú 1

#### % 1st PEAK

Ejemplo

% 1st PEAK sub-menú 1 SET (AJUSTES)

% 1st PEAK sub-menú 2 SET % (PORCENTAJE) Cuando se ensayan muestras, el AFG permite que el valor tanto del primer pico como del segundo pico sea medido y visualizado. Una vez calculados, cualquier resultado o ambos pueden ser transmitidos a un dispositivo periférico (vea Comms en la pag. 28).

El tanto por ciento de caída de la fuerza se basa en la capacidad del AFG, y se refiere al valor que el 1er pico debe caer antes de que el software empiece a buscar el 2° pico.

Ejemplo: un AFG 100N tiene un % de caída de 20 (=20N). Si la carga máxima antes de la rotura de la muestra es de 50N, la carga debe descender a 30N para que el AFG detecte el primer pico de 50N. Si se continúa aplicando carga por encima de 50N (p.e. 75N), el AFG tendrá 75N como 2º pico y 50N como primer pico (vea Fig. 9).

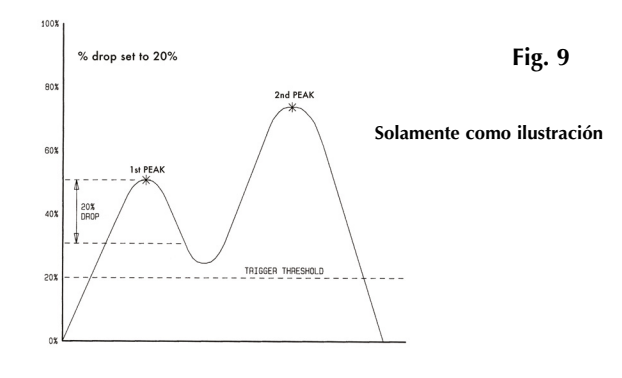

Para

activar la función % 1r pico, pulse y mantenga la tecla **MENU** hasta que la pag. 1 del menú principal aparezca. Pulse la tecla **DOWN** para mover el cursor hasta % 1ST PEAK y pulse **ENTER**.

El display mostrará % DROP OFF y SET. Pulse **ENTER** para cambiar de OFF a ON. Pulse **DOWN** para mover el cursor hasta SET y luego pulse **ENTER**.

Para determinar que es lo que se considera con precisión una rotura, se debe definir el valor del tanto por ciento de caída de la fuerza en el primer pico observado hasta la rotura. El % está referido a la capacidad del transductor.

Use las teclas **UP** y **DOWN** para fijar el porcentaje para el valor deseado y luego pulse **ENTER**. El % de caída seleccionado también actúa como umbral, debajo del cual, la función de % de caída no se activará.

| % 1st PEAK sub-menú 3<br>TX PEAKS (TRANSMITIR PICOS)                                                                                                    | Se deben seleccionar ahora los valores que se han de<br>transmitir a dispositivos periféricos utilizando la tecla <b>TXD</b><br>en una pantalla dual de máximos. Aparecerá el siguiente<br>display. |                                                                                                    |  |
|----------------------------------------------------------------------------------------------------|----------------------------------------------------------------------------------------------------|----------------------------------------------------------------------------------------------------|--|
|                                                                                                    | TX 1st PEAK                                                                                                    | Ajusta el AFG para detectar la fuerza<br>en que la muestra se rompe, pero no<br>es necesariamente el máximo de fuerza<br>(p.e. detectando la fuerza en la que un<br>comprimido empieza a romperse). |  |
|                                                                                                    | TX 2nd PEAK                                                                                                    | Ajusta el AFG para transmitir solo el 2º                                                                                                    |  |
|                                                                                                    | ТХ ВОТН                                                                                                    | Ajusta el AFG para transmitir tanto el 1er<br>pico como el 2º pico.                                                                                                    |  |
|                                                                                                    | Utilice las teclas<br>selección deseada                                                                                                    | U <b>P</b> y <b>DOWN</b> para mover el cursor a la<br>a y pulse <b>ENTER</b> .                                                                                                    |  |
| Modo Max con función                                                                                                    | El display volverá<br>para volver a la p<br>para ir al display                                                                                                    | al sub-menú 1 de % 1st PEAK. Pulse <b>ESC</b><br>ag. 1 del menú principal, y pulse de nuevo<br>principal.                                                                                           |  |
| % 1er. PEAK activada                                                                                                    | Cuando la funció<br><b>MAX</b> se desplaza<br>display, en orden                                                                                                    | n % 1er. pico está activada, pulsando<br>rá a través de los siguientes modos max del<br>:                                                                                                    |  |
|                                                                                                    | <ol> <li>1) 1er. y 2° pico a</li> <li>2) 1er. pico a trac</li> <li>3) 1er. y 2° pico a</li> <li>4) 1er. pico a con</li> <li>5) Lectura actual</li> </ol>                                            | a tracción<br>cción solamente<br>a compresión (vea Fig. 10).<br>npresión solamente<br>"viva"                                                                                                    |  |
| Cuando se ajusta el AFG, una<br>representación gráfica del ensayo                                                                                                    | Pantalla de 1er. y 2º p                                                                                                    | ico                                                                                                    |  |
| permite tener una visión clara del<br>% de caída de la fuerza que se<br>requiere. Por favor, contacte con<br>Mecmesin o su distribuidor para<br>obtener más detalles del software<br>de gráficos Dataplot | Fig. 10<br>1er. pico<br>Dirección de<br>la fuerza                                                                                                    | ND 31.474 X Dirección de la fuerza                                                                                                    |  |

#### AV/TIME (VALOR MEDIO/TIEMPO)

La duración máxima del cálculo de AV/TIME es de aprox. 22 minutos.

AV/TIME sub-menú 1 SET (AJUSTES)

#### AV/TIME sub-menú 2 % start/stop (porcentaje comienzo/parada)

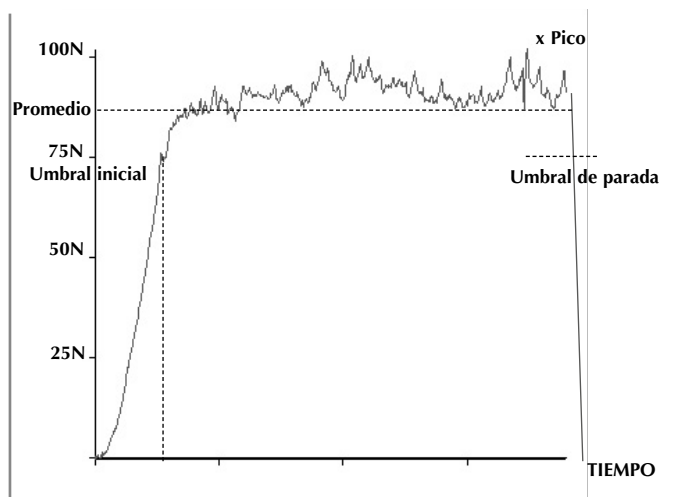

Esta función permite que se pueda leer el valor medio de carga. Se calcula desde que se alcanza el umbral inicial (START) (% máximo de la escala) hasta que la carga pasa por el umbral de parada (STOP).

Para activar la función valor medio en el tiempo (AVERAGE/TIME) mantenga pulsada la tecla **MENU** hasta que aparezca la pag. 1 del menú principal. Utilizando las teclas **UP** y **DOWN** mueva el cursor hasta AVERAGE/TIME y pulse **ENTER**.

El display mostrará AV/TIME OFF y SET. Pulse **ENTER** para cambiar de OFF a ON. Pulse **DOWN** para mover el cursor hasta SET y luego pulse **ENTER**.

El display mostrará ahora los umbrales de COMIENZO y PARADA y los valores en los que están ajustados (como un % del fondo de escala).

Se calculará el promedio sobre tiempo de cualquier lectura por encima del umbral de COMIENZO. El cálculo del promedio se detiene cuando la lectura de la carga sobrepasa el umbral de PARADA.

Un cursor en forma de diamante indicará que valor se ha seleccionado. Use las teclas **UP** y **DOWN** para cambiar este valor, pulse y mantenga para desplazarse por los valores. Cuando el valor deseado se alcance, pulse **ENTER** para ajustar START. Repita el procedimiento para ajustar STOP. El display volverá al sub-menú 1 de AV/TIME.

Para desactivar la función AV/TIME, pulse la tecla **ENTER** cuando el cursor esté en ON en el submenú 1 de AV/TIME. Ahora se visualizará OFF.

Pulse **ESC** para volver a la pag. 1 del menú principal, y vuelva a pulsar para volver al menú principal.

La duración máxima del cálculo de AV/TIME es de aprox. 22 minutos. Cuando expira el límite máximo, se visualiza "AT" en el display principal, y la tecla **MAX** se debe pulsar para borrar "AT" y continuar utilizando el AFG.

Fig. 11

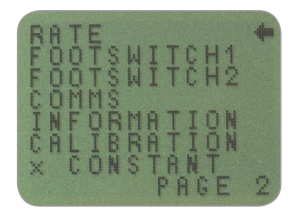

Menú principal. Pag. 2

Esta función permite la selección de velocidad de captura de datos del dinamómetro, p.e. el total de media efectuado por la electrónica interna antes de que se visualice la lectura de la carga. Los datos son tomados a 5000Hz y promediados según 2 niveles.

MEDIUM 80Hz (Por defecto) HIGH 2000Hz

Para ajustar RATE, pulse y mantenga la tecla **MENU** hasta que la pag. 1 del menú principal aparezca. Pulse y suelte la tecla **MENU** para acceder a la pag. 2 del menú principal. Utilizando las teclas **UP** y **DOWN**, mueva el cursor hasta RATE y pulse **ENTER**.

Utilizando las teclas **UP** y **DOWN** seleccione el nivel deseado (MED o HIGH) y pulse **ENTER**.

Pulse **ESC** para volver a la pag. 2 del menú principal, y de nuevo **ESC** para volver al display principal.

#### MENÚ PRINCIPAL PAG. 2

#### RATE

#### (VELOCIDAD DE INTEGRACIÓN DEL DISPLAY)

#### RATE sub-menú 1

#### **FOOTSWITCH 1**

#### FOOTSWITCH 1 sub-menú 1

#### **FOOTSWITCH 2**

#### FOOTSWITCH 2 sub-menú 1

El AFG tiene dos pins de entrada para señales desde interruptores con pedal en el conector "D" de 15 vías. Esto permite que el interruptor sea asignado para reproducir cada una de las 5 funciones principales: MAX, UNITS, TXD, ZERO y RESET. Esta característica es útil cuando se integra un AFG en un banco de ensayos o sistema de producción.

Nota: Un interruptor con pedal asignado a la tecla UNITS puede permitir la entrada al menú, pero el dinamómetro no responderá a otras funciones desde este u otro interruptor de pedal una vez entrado en el menú.

Para asignar la función de una tecla al FOOTSWITCH 1, pulse y mantenga la tecla **MENU** hasta que la pag. 1 del menú principal aparezca. Pulse y suelte la tecla **MENU** para acceder a la pag. 2 del menú principal. Utilizando las teclas **UP** y **DOWN**, mueva el cursor hasta FOOTSWITCH 1 y luego pulse **ENTER**.

Utilizando las teclas **UP** y **DOWN**, seleccione la tecla deseada (**MAX**, **UNITS**, **TXD**, **ZERO** o **RESET**), luego pulse **ENTER**, o para cancelar la opción, seleccione OFF y pulse **ENTER**.

Pulse **ESC** para volver a la pag. 2 del menú principal, y de nuevo para volver al display principal.

Para asignar la función de una tecla al FOOTSWITCH 2, pulse y mantenga la tecla **MENU** hasta que la pag. 1 del menú principal aparezca. Pulse y suelte la tecla **MENU** para acceder a la pag. 2 del menú principal. Utilizando las teclas **UP** y **DOWN**, mueva el cursor hasta FOOTSWITCH 2 y luego pulse **ENTER**.

Utilizando las teclas **UP** y **DOWN**, seleccione la tecla deseada (**MAX**, **UNITS**, **TXD**, **ZERO o RESET**), luego pulse **ENTER**, o para cancelar la opción, seleccione OFF y pulse **ENTER**.

Pulse **ESC** para volver a la pag. 2 del menú principal, y de nuevo para volver al display principal.

Nota: El Footswich 2 comparte el voltaje de salida con el transductor SMART, si se conecta un transductor Smart, la función del Footswitch se desactiva.

| COMMS<br>(COMUNICACIONES)     | <ul> <li>Los ajustes de comunicaciones se seleccionarán para configurar la interfaz del AFG con dispositivos periféricos.</li> <li>También se utiliza para configurar el AFG para almacenar un máximo de 100 lecturas en la memoria interna.</li> <li>Para acceder a los ajustes de COMMS, pulse y mantenga la tecla MENU hasta que la pag. 1 del menú principal aparezca. Pulse y suelte MENU para acceder a la pag. 2 del menú principal, use la tecla DOWN para mover el cursor hasta COMMS y luego pulse ENTER.</li> </ul> |                                                                                                    |
|-------------------------------|----------------------------------------------------------------------------------------------------|----------------------------------------------------------------------------------------------------|
| COMMS sub-menú 1              | El display muestr<br>PORT<br>STORE MEM                                                                                                    | a:<br>Comunicaciones con un dispositivo<br>periférico. La transmisión de la lectura<br>de carga puede ser ajustada incluyendo<br>la unidad de medida (UNITS ON u OFF)<br>y BAUD se puede seleccionar también.<br>Almacena una lectura simple de carga                                                                                                    |
|                               | send mem                                                                                                    | en la memoria interna. Con esta opción<br>seleccionada, pulsando la tecla <b>TXD</b><br>cuando el modo MAX del visualizador<br>principal está activo, se memorizará el<br>valor. Se pueden memorizar hasta 50<br>lecturas.<br>Envía todas las lecturas almacenadas<br>en la memoria interna a un dispositivo<br>periférico. (por ejemplo un PC o<br>recogedor de datos). |
|                               | CLEAR MEM Borra todas las lecturas almacenadas<br>Utilizando las teclas <b>UP</b> y <b>DOWN</b> seleccione la opción<br>deseada. Cuando se selecciona un PORT accederá al<br>submenú 1.                                                                                                    |                                                                                                    |
| PORT sub-menú 1<br>(TX UNITS) | Se puede ajustar<br>visualizadas para<br>ON u OFF). Utili<br>el cursor en UNI<br>seleccionar.                                                                                                    | la transmisión de las lecturas de carga<br>a incluir la unidad de medición (UNITS<br>ice las teclas <b>UP</b> o <b>DOWN</b> para posicionar<br>TS OFF u ON. Pulse <b>ENTER</b> para                                                                                                    |
| PORT sub-menú 2<br>(TX SIGN)  | Se puede ajustar<br>signo negativo pa<br>ON. Utilice las te<br>hacia SIGN OFF                                                                                                    | el signo OFF u ON. Esto transmitirá un<br>ara lecturas de compresión si se ajusta en<br>eclas <b>UP</b> o <b>DOWN</b> para mover el cursor<br>u ON y pulse <b>ENTER</b> .                                                                                                    |

PORT sub-menú 3 (BAUD RATE)

PORT sub-menú 4 (TERMINAL)

PORT sub-menú 5 (LINE DELAY)

PORT sub-menú 6 (TX THRESHOLD)

PORT sub-menú 7 (TX METHOD)

COMMS sub-menú 1 (Más opciones)

> STORE MEM (ALMACENAR EN MEMORIA)

Se puede ajustar la transmisión (Baudios). Utilice las teclas **UP** o **DOWN** para mover el cursor hasta la opción de velocidad deseada (9600, 19200, 57600 o 115200), y pulse **ENTER**.

Caracteres adicionales pueden ser añadidos al valor transmitido (solo RS232). Puede ser ajustada a NULL (nulo), CR, LF o CR LF. Utilice las teclas **UP** o **DOWN** para mover el cursor al ajuste deseado y pulse **ENTER**.

Se puede ajustar LINE DELAY (un tiempo de pausa), para que se ejecute después que cada lectura sea enviada. Utilice las teclas **UP** o **DOWN** para ajustar el valor entre 0 y 5 segundos, en intérvalos de un segundo y pulse **ENTER**.

Se puede ajustar, para usar con lecturas contínuas solo, un % de umbral para el inicio de la transmisión. Utilice las teclas **UP** o **DOWN** para ajustar este valor desde 0 a 100% y pulse **ENTER**.

Se pueden ajustar métodos de transmisión RS232, DIGIMATIC o DUAL (ambos). Utilice las teclas **UP** o **DOWN** para mover el cursor hasta el ajuste deseado y pulse **ENTER**.

Para ajustar STORE MEM, pulse **ENTER** desde el submenú 1 de COMMS. Aparecerá un contador de memoria en el visualizador principal. Ahora volverá al submenú 1 de COMMS.

**Nota:** El contador de ciclos (función CYCLE aplicable solo a los soportes motorizados VersaTest y MultiTest-*d*) y el contador de memoria no pueden aparecer en el visualizador principal simultáneamente. Si ambos están seleccionados, aparecerá en el display el contador de ciclos. Cuando se pulsa **TXD** para almacenar una lectura, el contador de memoria se visualiza momentáneamente para mostrar el número de lecturas almacenadas.

Ahora volverá al sub-menú 1 de COMMS.

SEND MEM (ENVIAR DESDE LA MEMORIA)

> CLEAR MEM (LIMPIAR LA MEMORIA)

#### INFORMATION

(INFORMACIÓN)

Para ajustar SEND MEM pulse **ENTER** desde el submenú 1 de **COMMS**, aparecerá un símbolo TX parpadeante en el display mientras que los datos de la memoria se transmiten al dispositivo periférico. Los datos se transmiten según los ajustes definidos en PORT. Después de la transmisión de datos volverá al submenú 1 de COMMS.

Para ajustar CLEAR MEM pulse **ENTER** desde el submenú 1 de COMMS. Esta opción borra todos los datos almacenados y el contador de memoria volverá a cero. Después de borrar la memoria volverá al submenú 1 de **COMMS**.

Pulse **ESC** para volver a la pág. 2 del menú principal y nuevamente **ESC** para volver al display principal.

Muestra información de la calibración

- ♦ Ganancia de tracción
- Ganancia de compresión
- Cero inicial
- G Constante gravitatoria
- Z Cero actual

Esto es sólo para información y puede ser necesario para diagnosticar por parte de su distribuidor.

| Calibration                                | Ci seenaaha mua su AEC ha sufrida una sahuasanaa sa                                                                                                    |  |  |
|--------------------------------------------|----------------------------------------------------------------------------------------------------|--|--|
| CALIBRACIÓN)<br>Un instrumento que muestra | Si sospecha que su AFG ha sutrido una sobrecarga, es<br>posible verificar el estado del mismo inmediatamente.<br>Síntomas de sobrecarga pueden ser (a) OL en el display.<br>(b) un zumbido (c) la barra indicadora presenta carga aún<br>estando sin carga.                                                                               |  |  |
| condiciones de sobrecarga no               | 0                                                                                                    |  |  |
| puede ofrecer mediciones fiables y         | Sitúe el AFG ( o el transductor externo SMART)                                                                                                    |  |  |
| exactas, consulte con su proveedor.        | horizontalmente en una superfície plana. Pulse y mantenga<br>la tecla <b>MENU</b> hasta que la pag. 1 del menú principal<br>aparezca. Pulse y suelte le tecla <b>MENU</b> para acceder a la<br>pag. 2 del menú principal. Usando las teclas <b>UP</b> y <b>DOWN</b><br>mueva el cursor hasta CALIBRATION, y luego pulse<br><b>ENTER</b> . |  |  |
| CALIBRACIÓN sub-menú 1                     | El display mostrará 0000. Pulse <b>ENTER</b> cuatro veces (para introducir 0000 como contraseña).                                                                                                    |  |  |
| CALIBRACIÓN sub-menú 2                     | Sub-menú 2 CALIBRATION (pantalla de diagnóstico del sensor de par) aparecerá en el display, como se muestra en la Fig. 12.                                                                                                    |  |  |
|                                            | Fig. 12<br>OFFSET:<br>-0.01%<br>OL: X 3<br>OL: + 0                                                                                                    |  |  |
|                                            | El valor de compensación indica las condiciones de la célula, y se define como el tanto por ciento de diferencia entre el cero inicial y la lectura de cero actual.                                                                                                    |  |  |
|                                            | Si la compensación está entre el 5-10%, por favor, contacte<br>con su proveedor para llevar a cabo una recalibración de<br>su AFG. Si la compensación es mayor del 10%, por favor,<br>contacte con su proveedor para un posible cambio del<br>sensor.                                                                                     |  |  |
|                                            | Estos valores se dan sólo como un indicador- la necesidad de calibración/reparación puede variar según                                                                                                    |  |  |

necesidad de calibración/reparación puede variar según las características individuales del sensor. Además de la compensación, el número de sobrecargas (OL) que ha experimentado la célula tanto en tracción como en compresión, se visualizan. Una sobrecarga se registra cuando una carga excede el 150% de la capacidad de la célula, aplicada en cualquier dirección.

|                             | Pulse <b>ESC</b> para volver a la pag. 2 del menú principal, y vuelva a pulsar <b>ESC</b> para volver al display principal.                                                                                                    |
|-----------------------------|----------------------------------------------------------------------------------------------------|
| X CONSTANT<br>(x CONSTANTE) | Se puede aplicar una constante multiplicadora desde 0.001<br>a 10.000. Las Unidades serán reemplazadas por una X<br>en el visualizador principal y la tecla <b>UNITS</b> dejará de<br>funcionar.                                                                                                    |
|                             | Para ajustar x CONSTANT pulse y mantenga la tecla<br><b>MENU</b> hasta que la pag. 1 del menú principal aparezca.<br>Pulse y suelte la tecla <b>MENU</b> para acceder a la pag. 2 del<br>menú principal. Usando <b>UP</b> y <b>DOWN</b> mueva el cursor<br>hasta x CONSTANT, y pulse <b>ENTER</b> .                                                                                                    |
| x CONSTANT sub-menú 1       | El display mostrará X CONST OFF y SET. Pulse <b>ENTER</b> para<br>cambiar de X CONST OFF a X CONST ON. Pulse la tecla<br><b>DOWN</b> para mover el cursor hasta SET y pulse <b>ENTER</b> .                                                                                                    |
| x CONSTANT sub-menú 2       | Usando las teclas <b>UP</b> y <b>DOWN</b> ajuste el multiplicador<br>X CONSTANT hasta el valor deseado. La unidad a la<br>que se le va a aplicar el factor multiplicador se muestra<br>en el borde inferior derecho de la pantalla y la puede<br>seleccionar con la tecla <b>UNITS</b> .<br>Pulse <b>ESC</b> para volver a la pag. 2 del menú principal y<br>pulse <b>ESC</b> para volver al display principal. |
| MENÚ PRINCIPAL PAG. 3       | Fig. 13                                                                                                    |
|                             | MOU LOCK A                                                                                                    |

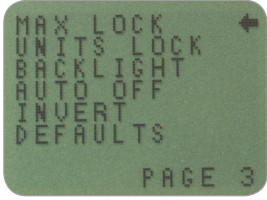

Menú principal Pag. 3

| MAX LOCK<br>(BLOQUEO DE MAX)                                           | Una vez seleccionado el modo Max deseado, es posible<br>bloquearlo. De este modo, al volver a pulsar la tecla <b>MAX</b><br>no variará el modo de <b>MAX</b> seleccionado.                                                                                                    |
|------------------------------------------------------------------------|----------------------------------------------------------------------------------------------------|
|                                                                        | Para acceder a la función MAX LOCK, pulse y mantenga<br>la tecla <b>MENU</b> hasta que la pag. 1 del menú principal<br>aparezca. Pulse y suelte <b>MENU</b> dos veces, para acceder<br>a la pag. 3 del menú principal Usando las teclas <b>UP</b><br>y <b>DOWN</b> , mueva el cursor hasta MAX LOCK, y pulse<br><b>ENTER</b> .              |
| MAX LOCK sub-menú 1                                                    | El display muestra MAX LOCK:<br>OFF Desbloquea el modo max del display<br>ON Bloque el modo actual de max en el display                                                                                                    |
|                                                                        | Utilizando las teclas <b>UP</b> y <b>DOWN</b> mueva el cursor hasta la selección deseada y pulse <b>ENTER</b> .                                                                                                    |
|                                                                        | El display volverá a la pag. 3 del menú principal, pulse <b>ESC</b><br>para volver al display principal.                                                                                                    |
| UNITS LOCK<br>(BLOQUEO DE UNIDADES)                                    | Una vez que ha seleccionado la unidad de medición<br>deseada, es posible bloquear las unidades. De este<br>modo, si se pulsa <b>UNITS</b> no se podrá variar la unidad de<br>medición seleccionada.                                                                                                    |
|                                                                        | Para acceder a la función UNITS LOCK, pulse y mantenga<br>la tecla <b>MENU</b> hasta que la pag. 1 del menú principal<br>aparezca. Pulse y suelte la tecla <b>MENU</b> dos veces para<br>acceder a la pag. 3 del menú principal. Usando las teclas<br><b>UP</b> y <b>DOWN</b> , mueva el cursor hasta UNITS LOCK, y pulse<br><b>ENTER</b> . |
| UNITS LOCK sub-menú 1                                                  | El display muestra UNITS LOCK:<br>OFF Desbloquea las unidades.<br>ON Bloquea el ajuste actual de unidades.                                                                                                    |
| Nota: la tecla UNITS/MENU se<br>puede utilizar todavía para entrar     | Use las teclas <b>UP</b> y <b>DOWN</b> para mover el cursor hasta la selección deseada y pulse <b>ENTER</b> .                                                                                                    |
| en las páginas del menú aunque<br>esté activada la función de bloqueo. | El display volverá a la pag. 3 del menú principal, pulse <b>ESC</b><br>para volver al display principal.                                                                                                    |

#### BACKLIGHT

(RETROILUMINACIÓN)

#### BACKLIGHT sub-menú 1

Nota: El consumo de baterías se duplica cuando se utiliza el display retroiluminado. .

#### AUTO OFF

(AUTO APAGADO)

AUTO OFF sub-menú 1

Nota: La función AUTO OFF se desactiva mientras se accede a las pags. del menú. Es posible activar una retroiluminación en el display del AFG.

Para acceder a la función BACKLIGHT, pulse y mantenga la tecla **MENU** hasta que la pag. 1 del menú principal aparezca. Pulse y suelte la tecla **MENU** dos veces para acceder a la pag. 3 del menú principal. Usando las teclas **UP** y **DOWN**, mueva el cursor hasta BACKLIGHT, y pulse **ENTER**.

El display muestra BACKLIGHT OFF y ON: Use las teclas **UP** y **DOWN** para mover el cursor hasta la selección deseada y pulse **ENTER**.

El display volverá a la pag. 3 del menú principal, pulse **ESC** para volver al display principal.

Cuando se activa, la retroiluminación permanece durante 30 segundos desde que se pulsó la última tecla o se registró una carga aplicada por encima del 2% del fondo de escala.

Para conservar la potencia de la batería, es posible activar la función de parada automática, así el AFG se apaga después de 5 o 10 minutos de la pulsación de la última tecla, o desde la última aplicación de carga por encima del 2% del fondo de escala.

Para acceder a la función de AUTO OFF, pulse y mantenga la tecla **MENU** hasta que la pag. 1 del menú principal aparezca. Pulse y suelte la tecla **MENU** dos veces para acceder a la pag. 3 del menú principal. Use las teclas **UP** y **DOWN** para mover el cursor hasta AUTO OFF, y pulse **ENTER**.

| El display muestra AUTO OFF: |                                   |  |
|------------------------------|-----------------------------------|--|
| OFF                          | Desactiva la función auto-off.    |  |
| 5 MINUTOS                    | El AFG se apagará automáticamente |  |
|                              | después de 5 mins.                |  |
| 10 MINUTOS                   | El AFG se apagará automáticamente |  |
|                              | después de 10 mins.               |  |

Use las teclas **UP** y **DOWN** para mover el cursor hasta la selección deseada y luego pulse **ENTER**.

El display volverá a la pag. 3 del menú principal, pulse **ESC** para volver al display principal.

| INVERT (VISUALIZADOR INVERTIDO)                                                          | Puede ser necesario invertir el display para que el operario pueda leerlo más cómodamente.                                                                                                    |
|------------------------------------------------------------------------------------------|----------------------------------------------------------------------------------------------------|
| Nota: Las páginas del menú no se<br>invierten cuando la función INVERT<br>está activada. | Para acceder a la función INVERT, pulse y sostenga la tecla<br>MENU hasta que la pag. 1 del menú principal aparezca.<br>Pulse y suelte la tecla <b>MENU</b> dos veces para acceder a la<br>pag. 3 del menú principal. Usando <b>UP</b> y <b>DOWN</b> , mueva el<br>cursor hasta INVERT y luego pulse <b>ENTER</b> .                           |
| INVERT sub-menú 1                                                                        | El display muestra INVERT OFF y ON:                                                                                                    |
|                                                                                          | Utilice <b>UP</b> y <b>DOWN</b> para mover el cursor hasta la selección deseada y luego pulse <b>ENTER</b> .                                                                                                    |
|                                                                                          | El display volverá a la pag. 3 del menú principal, pulse <b>ESC</b><br>para volver al menú principal.                                                                                                    |
| DEFAULTS<br>(AJUSTES DE FÁBRICA)                                                         | Para restaurar los ajustes de fábrica del AFG, pulse y<br>mantenga la tecla <b>MENU</b> hasta que la pag. 1 del menú<br>principal aparezca. Pulse y suelte la tecla <b>MENU</b> dos veces<br>para acceder a la pag. 3 del menú principal. Usando <b>UP</b> y<br><b>DOWN</b> , mueva el cursor hasta DEFAULTS, y luego pulse<br><b>ENTER</b> . |
| DEFAULTS sub-menú 1                                                                      | El display muestra DEFAULTS SET, pulse ENTER.                                                                                                    |
| DEFAULTS sub-menú 2                                                                      | El display muestra RESTORE DEFAULTS YES y NO.<br>Posicione el cursor en "YES" para restaurar los ajustes de<br>fábrica, o "NO" para cancelar la acción, y pulse <b>ENTER</b> .                                                                                                    |
|                                                                                          | El display volverá a la pag 3 del menú principal, pulse <b>ESC</b><br>para volver al menú principal.                                                                                                    |
|                                                                                          |                                                                                                    |
|                                                                                          |                                                                                                    |
|                                                                                          |                                                                                                    |
|                                                                                          |                                                                                                    |

#### Ajustes de fábrica

| Menu Function | Default Setting |
|---------------|-----------------|
| STAND         | OFF             |
| ALARM         | OFF             |
| PLC           | OFF             |
| PASSWORD      | OFF             |
| FREEZE        | OFF             |
| % 1st PEAK    | OFF             |
| AV TIME       | OFF             |
| RATE          | MEDIUM          |
| FOOTSWITCH1   | OFF             |
| FOOTSWITCH2   | OFF             |
| COMMS         |                 |
| PORT          | SELECTED        |
| UNITS         | OFF             |
| SIGN          | ON              |
| BAUD          | 9600            |
| TERMINAL      | CR AND LF       |
| LINE DELAY    | 0 SECONDS       |
| TX THRESHOLD  | 2%              |
| TX METHOD     | RS232           |
| x CONSTANT    | OFF             |
| MAX LOCK      | OFF             |
| UNITS LOCK    | OFF             |
| BACKLIGHT     | OFF             |
| AUTO OFF      | OFF             |
| INVERT        | OFF             |

Es posible leer/configurar remotamente los ajustes del AFG enviando los siguientes comandos de RS232:

| Character in ASCII | Decimal | Hexadecimal | Fu                       | nction                     |
|--------------------|---------|-------------|--------------------------|----------------------------|
| М                  | 77      | 0x4D        | Current mode             |                            |
| U                  | 85      | 0x55        | Current units            |                            |
| С                  | 67      | 0x43        | Loadcell capacity        |                            |
| @                  | 64      | 0x40        | Configuration status rec | quest                      |
| *                  | 42      | 0x2A        | Continuous transmit      |                            |
| r                  | 114     | 0x72        | Normal screen            |                            |
| S                  | 115     | 0x73        | Dual Max*                |                            |
| t                  | 116     | 0x74        | Max Tension ( or Clock   | xwise)*                    |
| u                  | 117     | 0x75        | Max Compression (or C    | Counter-clockwise)*        |
| v                  | 118     | 0x76        | Dual Peak Tension (or    | Clockwise)**               |
| w                  | 119     | 0x77        | 1st Peak Tension (or Cl  | ockwise)**                 |
| x                  | 120     | 0x78        | Dual Peak Compression    | n (or Counter-clockwise)** |
| у                  | 121     | 0x79        | 1st Peak Compression (   | or Counter-clockwise)**    |
| а                  | 97      | 0x61        | mN                       | N.m                        |
| b                  | 98      | 0x62        | N                        | N.cm                       |
| С                  | 99      | 0x63        | kN                       | mN.m                       |
| d                  | 100     | 0x64        | gf                       | gf.cm                      |
| е                  | 101     | 0x65        | kgf                      | kgf.cm                     |
| f                  | 102     | 0x66        | ozf                      | kgf.m                      |
| g                  | 103     | 0x67        | lbf                      | ozf.in                     |
| h                  | 104     | 0x68        | -                        | lbf.ft                     |
| i                  | 105     | 0x69        | -                        | lbf.in                     |
| ?                  | 63      | 0x3F        | Transmit the current rea | ading                      |
| CTRL a             | 1       | 0x01        | TXD key                  |                            |
| CTRL b             | 2       | 0x02        | UNITS key                |                            |
| CTRL c             | 3       | 0x03        | MAX key                  |                            |
| CTRL d             | 4       | 0x04        | RESET key                |                            |
| CTRL e             | 5       | 0x05        | ZERO key                 |                            |

**Nota:** Las unidades que se muestran solo cambiarán si son aplicables a la capacidad del sensor de par del AFG.

\*Sólo si la función % Primer Pico está desactivada

\*\*Sólo si la función % Primer Pico está activada

#### Comandos de respuesta RS232: Información

Es posible preguntar remotamente al AFG enviando los siguientes comandos de RS232. Esto le informará de cuales son los ajustes configurados actualmente.

#### Comando: M

| Response  | AFG Display Mode                                               |
|-----------|----------------------------------------------------------------|
| Normal    | Normal Mode                                                    |
| MaxC      | Max Compression (or Counter-clockwise)                         |
| MaxT      | Max Tension (or Clockwise)                                     |
| MaxDual   | Dual Max Screen                                                |
| 1stC      | 1 <sup>st</sup> Peak Compression (or Counter-clockwise)        |
| 1stC Dual | Dual 1 <sup>st</sup> Compression Screen (or Counter-clockwise) |
| 1stT      | 1 <sup>st</sup> Peak Tension (or Clockwise)                    |
| 1stT Dual | Dual 1 <sup>st</sup> Tension Screen (or Clockwise)             |

#### Comando: U

| Response for Force Loadcell | Response for Torque Loadcell |
|-----------------------------|------------------------------|
| Ν                           | N.m                          |
| mN                          | N.cm                         |
| kN                          | mN.m                         |
| gf                          | gf.cm                        |
| kgf                         | kgf.cm                       |
| ozf                         | kgf.m                        |
| lbf                         | lbf.ft                       |
|                             | lbf.in                       |
|                             | ozf.in                       |

#### Comando: C

La capacidad de la célula en N (o N.m para el par).

**Nota:** 'xxxx' se transmitirá si la célula no está calibrada, o si tiene un fallo severo. Contacte con su proveedor.

#### Comando: @

Cuando todas las opciones están en OFF, y el AFG tiene los ajustes de fábrica, Ud. recibirá un listado con la siguiente información:

| RESPONSE | EXPLANATION OF RESPONSE                    |
|----------|--------------------------------------------|
| AFG      | Gauge type                                 |
| 10.000   | Loadcell size in N as per transmitting 'C' |
| V01      | Version number                             |
| Normal   | Mode of operation as per transmitting 'M'  |
| Ν        | Units of operation as per transmitting 'U' |

| Menu Function | Default Setting        |
|---------------|------------------------|
| STAND         | OFF                    |
| ALARM         | OFF                    |
| PLC           | OFF                    |
| PASSWORD      | OFF                    |
| FREEZE        | OFF                    |
| % 1ST PEAK    | OFF                    |
| AV TIME       | OFF                    |
| RATE          | MED                    |
| FOOTSWITCH1   | OFF                    |
| FOOTSWITCH2   | OFF                    |
| COMMS         | P,OFF,ON,9600,CL,0,2,S |
| x CONSTANT    | OFF                    |
| MAX LOCK      | OFF                    |
| UNITS LOCK    | OFF                    |
| BACKLIGHT     | OFF                    |
| AUTO OFF      | OFF                    |
| INVERT        | OFF                    |

Cuando todas las opciones están en ON, Ud. recibirá un listado para cada opción:

#### Las opciones de STAND ON se explican aquí abajo:

| STAND ON, R, 1, 2, 3 |                              |  |
|----------------------|------------------------------|--|
| R                    | Reverse                      |  |
| 1                    | U = Up, D = Down             |  |
| 2                    | B = Break, L = Limit         |  |
| 3                    | Break percent or Limit Value |  |
| STAND ON, S, 1, 2    |                              |  |
| S                    | Stop                         |  |
| 1                    | B = Break, L = Limit         |  |
| 2                    | Break percent or Limit Value |  |
| STAND ON, C, 1, 2, 3 |                              |  |
| С                    | Cycle                        |  |
| 1                    | Upper cycle value            |  |
| 2                    | Lower cycle value            |  |
| 3                    | Cycles                       |  |

#### Las opciones de ALARM ON se explican aquí abajo:

| ALARM ON, 1, 2, 3, 4, 5, 6, 7 |                                        |  |
|-------------------------------|----------------------------------------|--|
| 1                             | Alarm Number Selected; 1, 2, 3, 4 or 5 |  |
| 2                             | x Limit1 value                         |  |
| 3                             | x Limit2 value                         |  |
| 4                             | B = Buzzer, L = LED, BL = Buzzer & LED |  |
| 5                             | O = Out of Band, I = In Band           |  |
| 6                             | P = Pass, F = Fail                     |  |
| 7                             | C = Continuous, P = Pulse, or blank    |  |

#### Las opciones de PLC OUTPUT ON se explican aquí abajo:

| PLC OUTPUT ON, L, 1, 2 |                                      |
|------------------------|--------------------------------------|
| L                      | At limits                            |
| 1                      | R = Reset, C = Continuous, P = Pulse |
| 2                      | Limit value                          |
| PLC OUTPUT ON,A,1      |                                      |
| А                      | At alarm                             |
| 1                      | H = High, L = Low                    |

#### Las opciones de PASSWORD se explican aquí abajo:

| PASSWORD 1 |                         |
|------------|-------------------------|
| 1          | Menu Password ON or OFF |

#### Las opciones de FREEZE ON se explican aquí abajo:

| FREEZE ON, 1 |                   |
|--------------|-------------------|
| 1            | L = Low, H = High |

#### Las opciones de % 1st PEAK se explican aquí abajo:

| % 1st Peak ON, 1, 2 |                                                                          |
|---------------------|--------------------------------------------------------------------------|
| 1                   | Drop in percent                                                          |
| 2                   | Load Transmitted, 1st for 1st peak, 2nd for 2nd peak, 1st & 2nd for both |

#### Las opciones de AV TIME ON se explican aquí abajo:

| AV TIME ON, 1, 2 |                       |
|------------------|-----------------------|
| 1                | Start Threshold value |
| 2                | Stop Threshold value  |

#### Las opciones de RATE 1 ON se explican aquí abajo:

| RATE 1 |                      |
|--------|----------------------|
| 1      | M = Medium, H = High |

#### Las opciones de FOOTSWITCH1 ON se explican aquí abajo:

| FOOTSWITCH1 ON, 1 |                                                                 |
|-------------------|-----------------------------------------------------------------|
| 1                 | Footswitch 1 - M = Max, U = Units, T = Txd, Z = Zero, R = Reset |

#### Las opciones de FOOTSWITCH2 ON se explican aquí abajo:

| FOOTSWITCH2 ON, 1 |                                                                 |
|-------------------|-----------------------------------------------------------------|
| 1                 | Footswitch 2 - M = Max, U = Units, T = Txd, Z = Zero, R = Reset |

#### Los ajustes de COMMS se explican aquí abajo:

| COMMS 1, 2, 3, 4, 5, 6, 7, 8 |                                               |
|------------------------------|-----------------------------------------------|
| 1                            | P = Port, M = Store in memory                 |
| 2                            | Units being transmitted, ON or OFF            |
| 3                            | Sign being transmitted, ON or OFF             |
| 4                            | Baud rate value                               |
| 5                            | C = Carriage return, L = Line feed, CL = both |
| 6                            | Line delay in seconds                         |
| 7                            | Constant transmit threshold in percent        |
| 8                            | S = Serial RS232, D = Digimatic, B = Both     |

#### Las opciones de X CONSTANT ON se explican aquí abajo:

| X CONST 1 |                          |
|-----------|--------------------------|
| 1         | X CONST value with units |

#### Las opciones de MAX LOCK 1 se explican aquí abajo:

| MAX LOCK 1 |                           |
|------------|---------------------------|
| 1          | Max key locked, ON or OFF |

#### Las opciones de UNIT LOCK 1 se explican aquí abajo:

| UNITS LOCK 1 |                             |
|--------------|-----------------------------|
| 1            | Units key locked, ON or OFF |

#### Las opciones de BACKLIGHT 1 se explican aquí abajo:

| BACKLIGHT 1 |                              |
|-------------|------------------------------|
| 1           | Backlight enabled, ON or OFF |

#### Las opciones de AUTO-OFF 1 se explican aquí abajo:

| AUTO-OFF 1 |                                       |  |  |
|------------|---------------------------------------|--|--|
| 1          | Auto-off time, OFF, 5 mins or 10 mins |  |  |

#### Las opciones de INVERT 1 se explican aquí abajo:

| INVERT | 1                           |
|--------|-----------------------------|
| 1      | Display inverted, ON or OFF |

Las páginas siguientes son diagramas de flujo que le ayudarán a navegar por el menú del AFG. Están en orden de aparición del menú principal del dinamómetro.

#### STAND

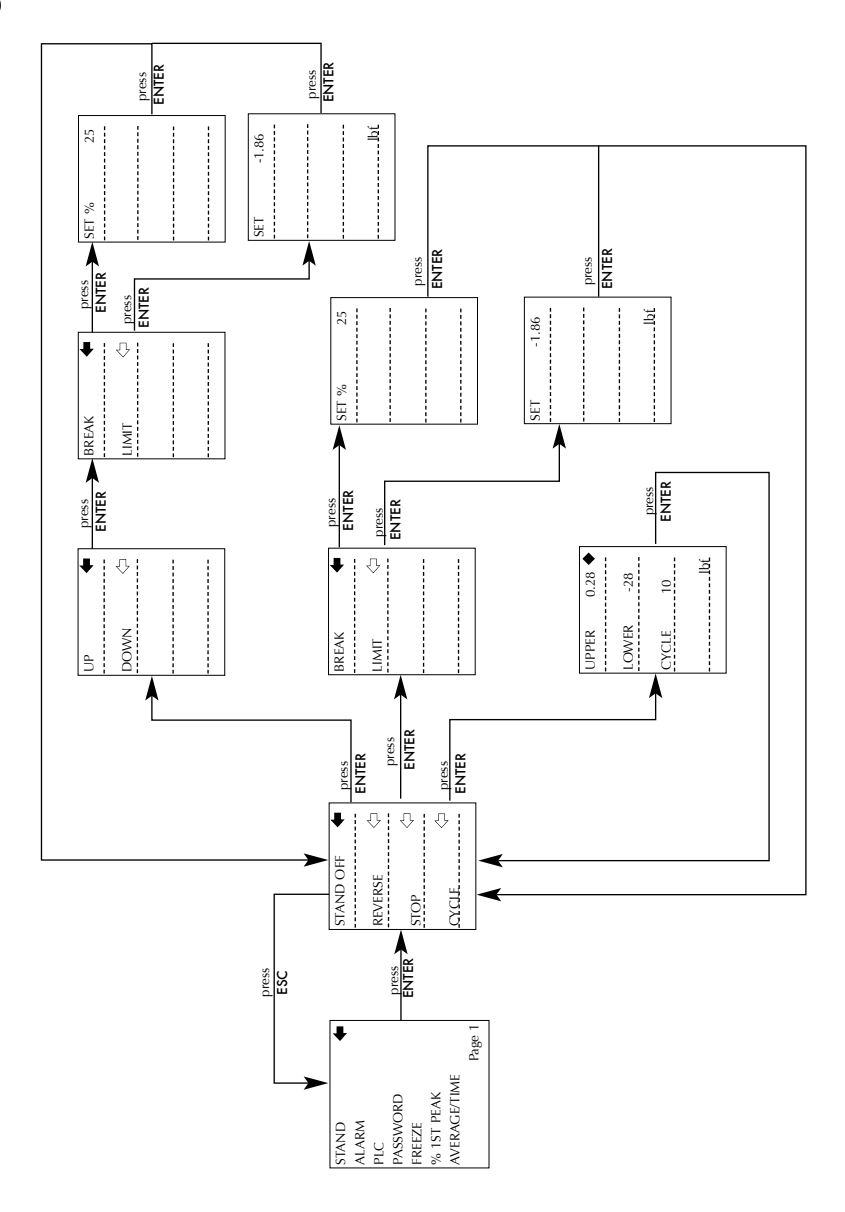

ALARM

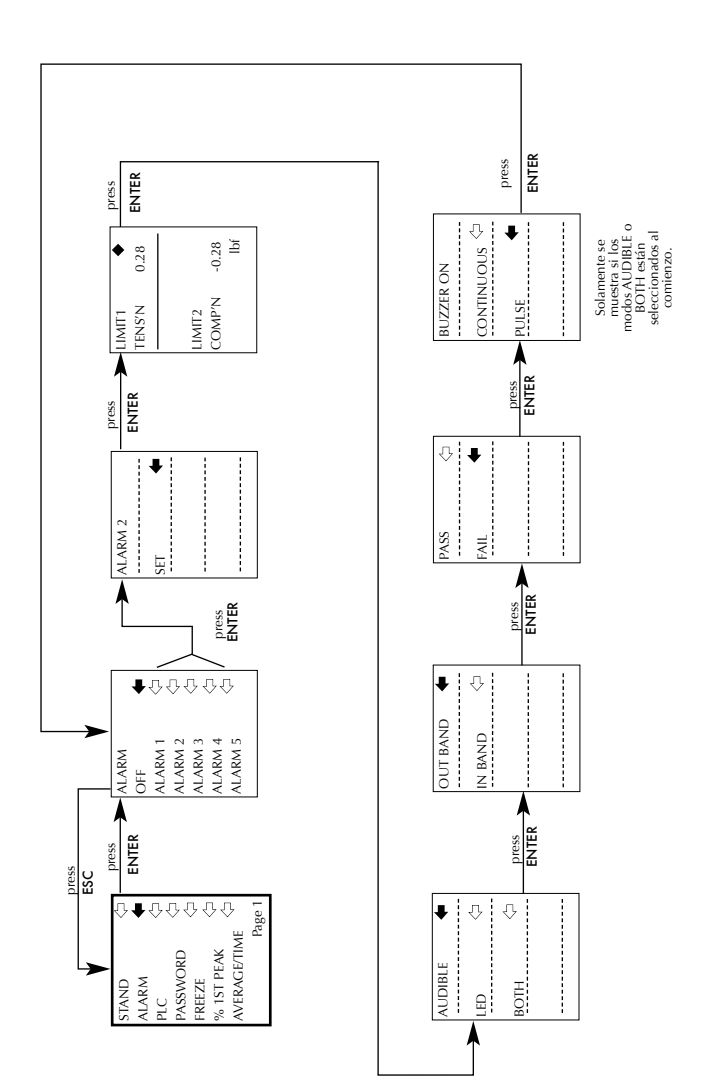

PLC

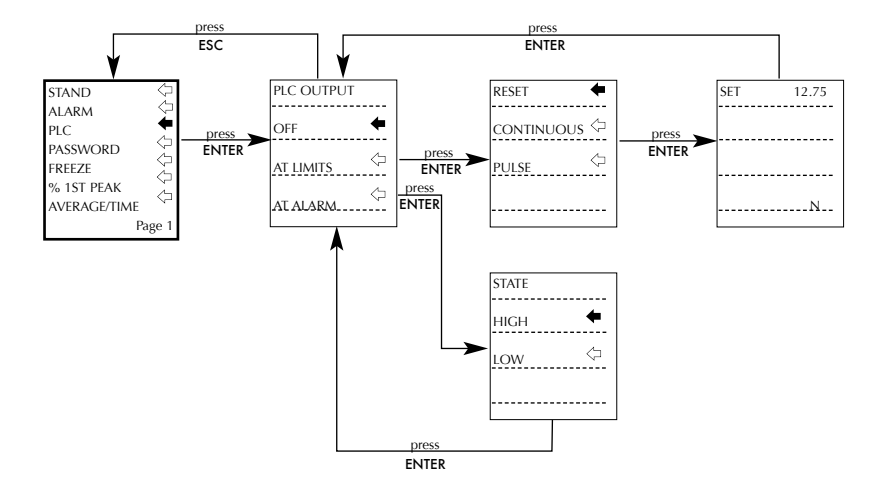

PASSWORD (CONTRASEÑA)

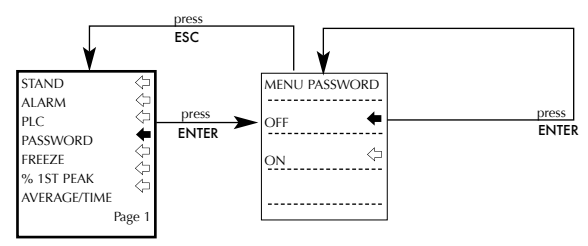

#### FREEZE (CONGELACIÓN DE LA LECTURA DEL DISPLAY)

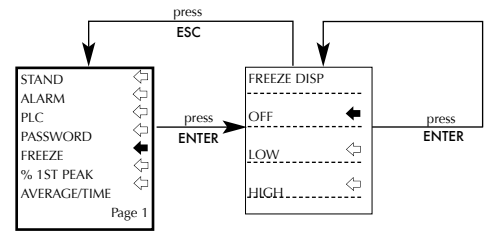

#### % 1ST PEAK

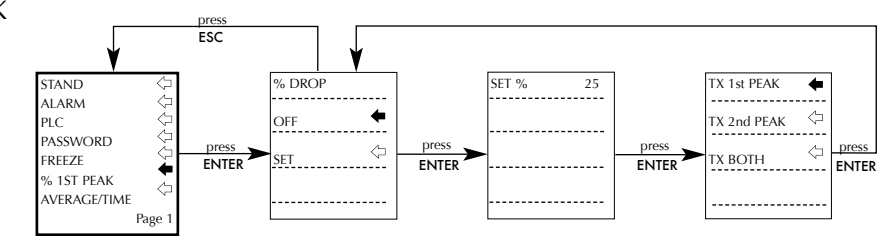

#### AVERAGE/TIME (PROMEDIO/TIEMPO)

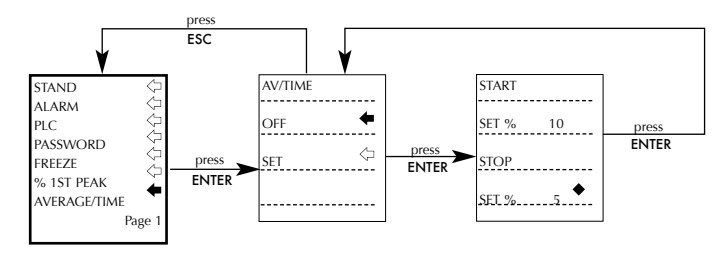

RATE (VELOCIDAD DE INTEGRACIÓN DEL DISPLAY)

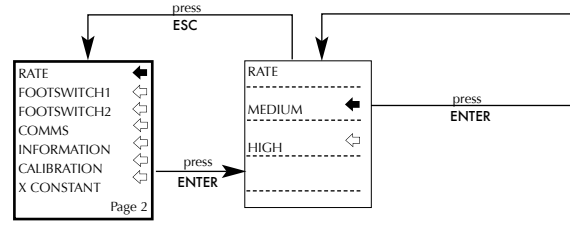

#### FOOTSWITCH1 (INTERRUPTOR CON PEDAL 1)

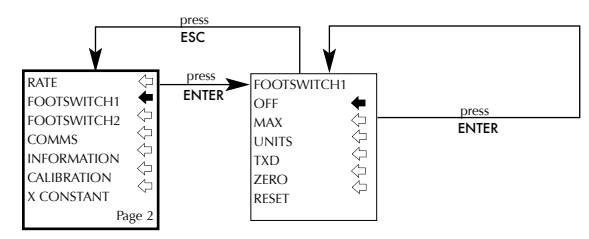

#### FOOTSWITCH2 (INTERRUPTOR CON PEDAL 2)

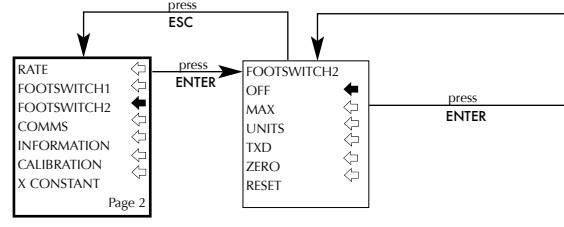

#### COMMS (COMUNICACIONES)

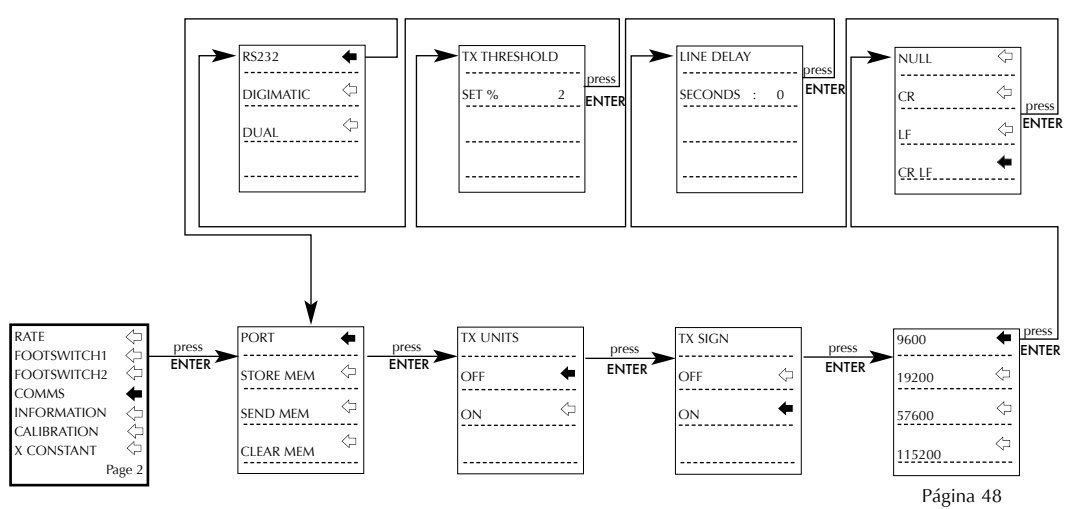

#### INFORMATION

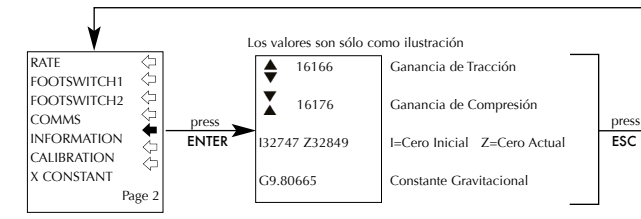

#### CALIBRATION

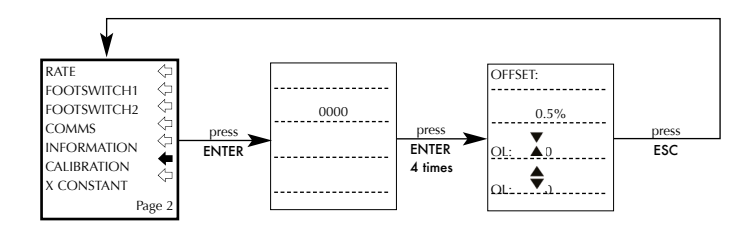

#### X CONSTANT

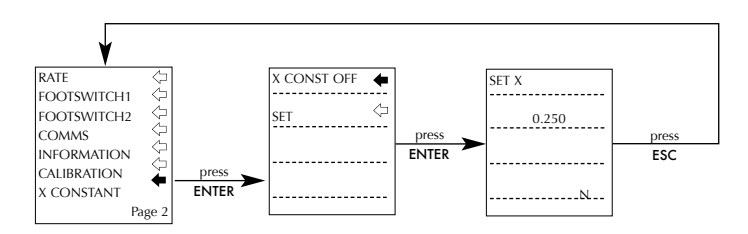

#### MAX LOCK (BLOQUEO DEL MODO MAX)

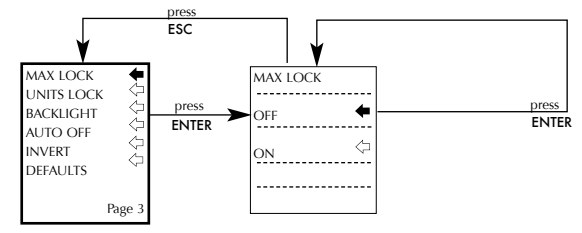

#### UNITS LOCK (BLOQUEO DE UNITS)

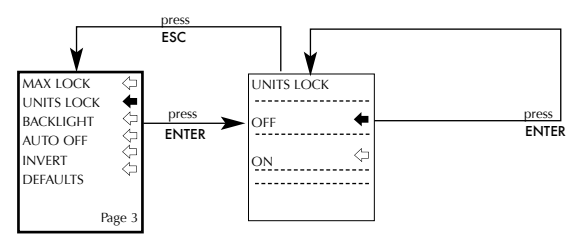

#### BACKLIGHT (RETROILUMINACIÓN)

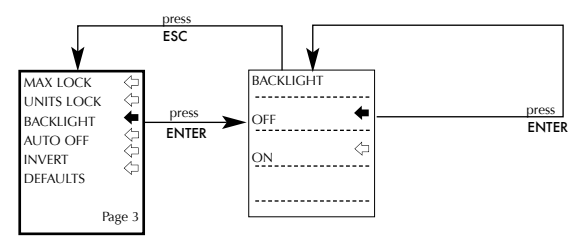

#### AUTO OFF (AUTO APAGADO)

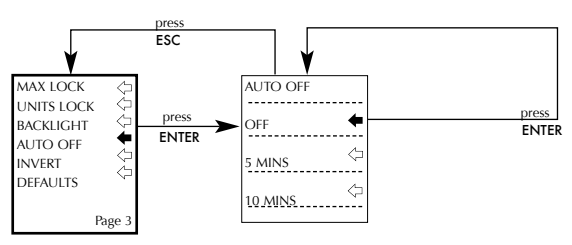

#### INVERT (VISUALIZADOR INVERTIDO)

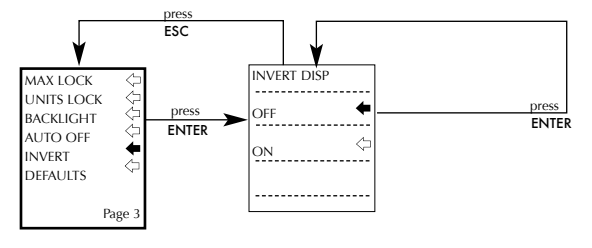

#### DEFAULTS (AJUSTES DE FÁBRICA)

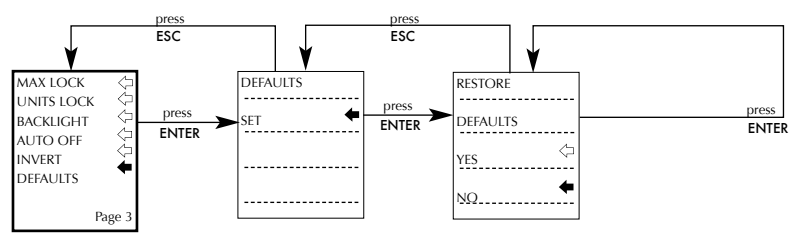

#### Dimensiones

#### Vista Frontal

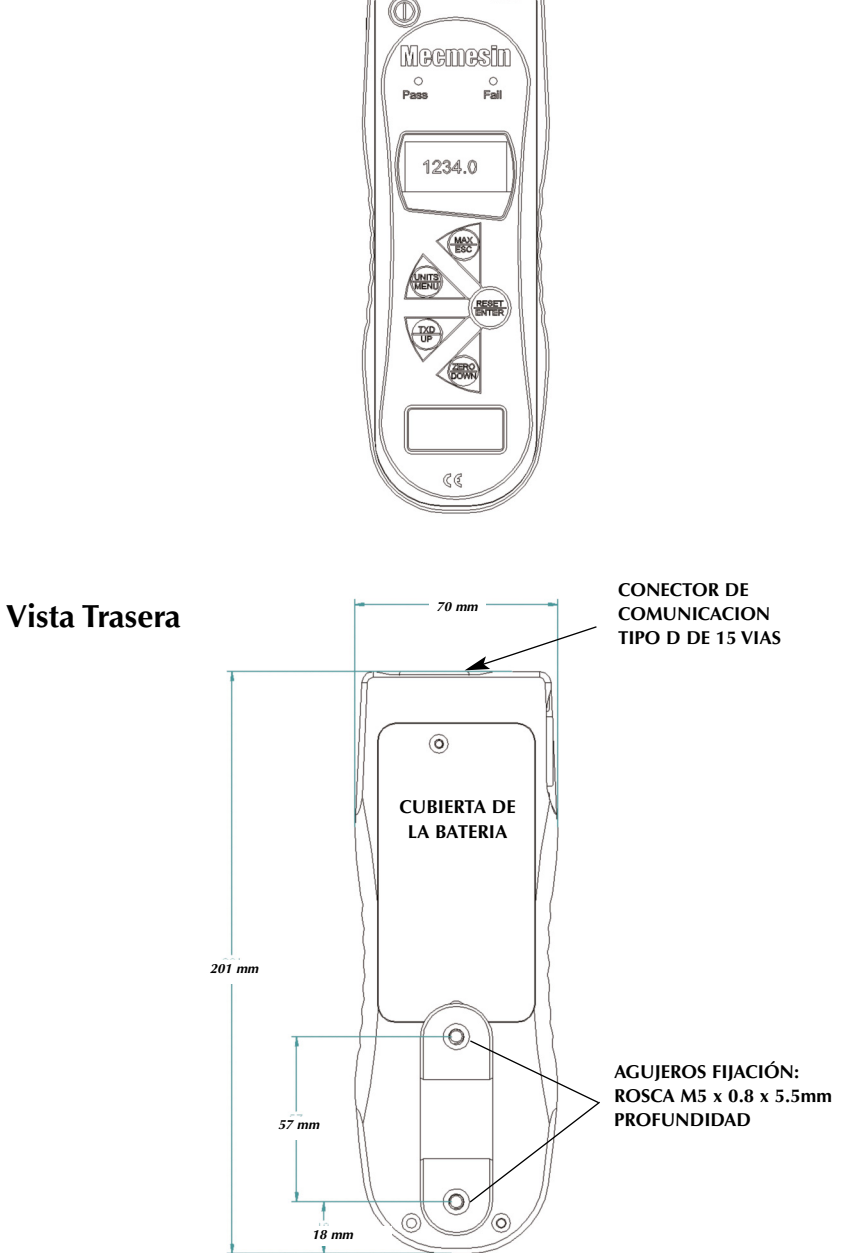

Coms

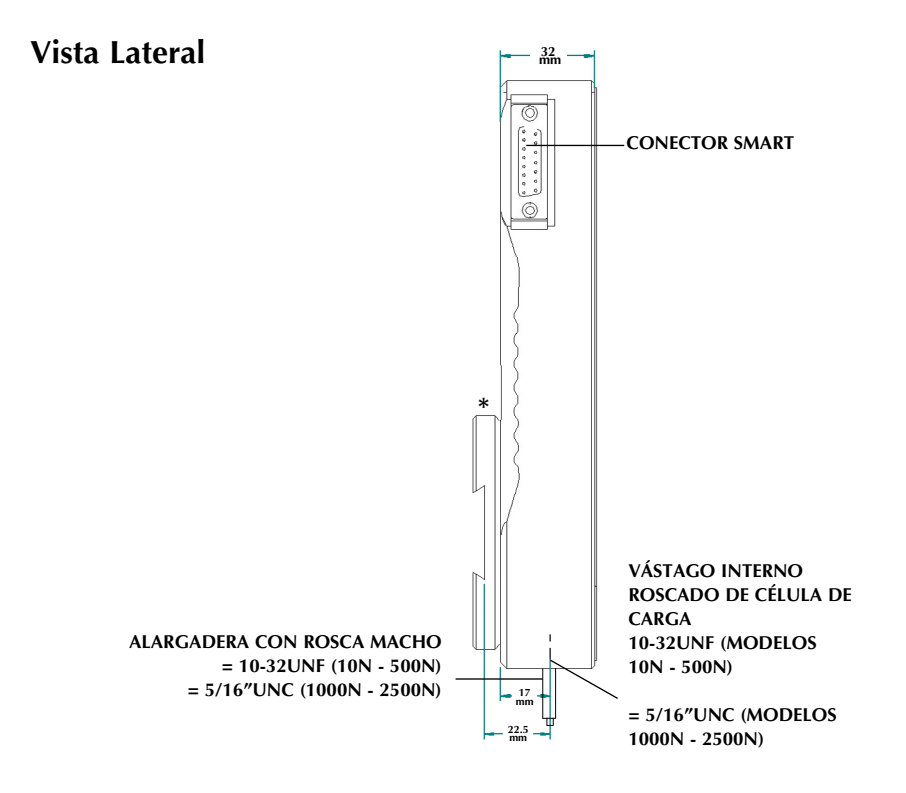

\* Mostrado con la pletina de anclaje a soportes de ensayo (Suministrada con los soportes de ensayos Mecmesin)

#### **Especificaciones del AFG**

| Model no: | mN          | N            | kN           | gf          | kgf          | ozf        | lbf           |
|-----------|-------------|--------------|--------------|-------------|--------------|------------|---------------|
| AFG 2.5   | 2,500 x 0.5 | 2.5 x 0.0005 | -            | 250 x 0.05  | -            | 9 x 0.002  | 0.55 x 0.0001 |
| AFG 5     | 5,000 x 1   | 5 x 0.001    | -            | 500 x 0.1   | 0.5 x 0.0001 | 18 x 0.005 | 1.1 x 0.0002  |
| AFG 10    | 10,000 x 2  | 10 x 0.002   | -            | 1,000 x 0.2 | 1 x 0.0002   | 35 x 0.01  | 2.2 x 0.0005  |
| AFG 25    | 25,000 x 5  | 25 x 0.005   | -            | 2,500 x 0.5 | 2.5 x 0.0005 | 90 x 0.02  | 5.5 x 0.001   |
| AFG 50    | 50,000 x 10 | 50 x 0.01    | -            | 5,000 x 1   | 5 x 0.001    | 180 x 0.05 | 11 x 0.002    |
| AFG 100   | -           | 100 x 0.02   | -            | 10,000 x 2  | 10 x 0.002   | 350 x 0.1  | 22 x 0.005    |
| AFG 250   | -           | 250 x 0.05   | -            | 25,000 x 5  | 25 x 0.005   | 900 x 0.2  | 55 x 0.01     |
| AFG 500   | -           | 500 x 0.1    | -            | 50,000 x 10 | 50 x 0.01    | 1,800 x 5  | 110 x 0.02    |
| AFG 1000  | -           | 1,000 x 0.2  | 1 x 0.0002   | -           | 100 x 0.02   | 3,500 x 1  | 220 x 0.05    |
| AFG 2500  | -           | 2,500 x 0.5  | 2.5 x 0.0005 | -           | 250 x 0.05   | 9,000 x 2  | 550 x 0.1     |

#### Rango, Resolución y Precisión

±0.1% del Fondo de Escala

Temperatura de Calibración: 20°C ±2°C

Temperatura de Funcionamiento: 10°C - 35°C

Influencia de la Temperatura sin carga: ±0.01% del Fondo de Escala/°C

#### Salida de Datos

| RS232-C:               | 8 bits de datos, 1 bit de comienzo, 1 bit de parada, sin paridad |
|------------------------|------------------------------------------------------------------|
| Salida Digimatic (BCD) |                                                                  |
| Analógico:             | Aprox. ± 2-5V sin calibrar para Fondo de Escala en               |
|                        | tracción/compresión (o sentido horario/antihorario)              |
|                        | Si calibrado:                                                    |
|                        | 0 a +4V del F.D.E. a tracción (o sentido horario)                |
|                        | 0 a -4V del F.D.E. a compresión (o sentido antihorario)          |
| (Calibrado             | en fábrica bajo demanda)                                         |
| Señales PLC:           | La salida del pin es alto 5V, bajo 0V                            |

#### **Especificaciones del AFG**

#### Descripción del Relé

#### Usando cable AFG-PLC Referencia 351-063

El relé de estado sólido está montado en un pequeño circuito impreso, que está alojado en un conector de 15 pines tipo D. Uno de los extremos del cable se suministra sin conector ("pelado") para permitir una conexión apropiada al dispositivo periférico PLC.

| Eléctrico             |                                                         |
|-----------------------|---------------------------------------------------------|
| Voltaje suministrado: | El relé está alimentado desde un regulador de 5 voltios |
|                       | integrado en el AFG.                                    |
| Control de entrada:   | El relé se controla con una señal TTL desde el AFG y    |
|                       | está en "posición cerrada" cuando se aplica una entrada |
|                       | lógica de "1".                                          |

#### Características de salida del relé (351-063)

| Voltaje máximo de corriente alterna:                       |            |
|------------------------------------------------------------|------------|
| 350 V Máxima corriente permitida en contactos de relé (ac) | 120mA      |
| Pico máximo de corriente del relé:                         | 300mA      |
| Resistencia típica de contacto del relé a 100mA:           | 17 Ω (Ohm) |
| Aislamiento eléctrico entre AFG y la salida del relé:      | 1500 V ac  |

#### Adaptador/Cargador

El cargador/adaptador que se suministra con el AFG da corriente contínua a la salida.

| Primaria:              | 230V - 50Hz (también disponible 110V - 60Hz) |
|------------------------|----------------------------------------------|
| Secundario:            | 100mA corriente constante a 9V c.c.          |
| Conector del cargador: | Centro=positivo Fuera=negativo               |

#### Sensores Externos 'Smart' - Principio de Calibración

Mecmesin utiliza sensores estandar mV/V en todos sus instrumentos. Estos sensores están sujetos a un voltaje desde el display (tanto desde el AFTI como desde el AFG) y la señal se amplifica. Debido al principio radiométrico, cuando la señal amplificada se convierte de analógica a digital, el voltaje (también conocido como voltaje de referencia), aparece en ambos lados de la ecuación de conversión y por lo tanto se cancela. En términos reales, el valor absoluto del voltaje no es importante para la conversión. Los componentes que no están sujetos al principio radiométrico han sido especificados en el diseño del producto, y su desviación permitida cumple perfectamente con la tolerancia del instrumento. Como consecuencia del uso de esta técnica, no es necesaria la calibración del sensor "Smart" con un display específico. Para su calibración, únicamente debe retornar a Mecmesin, o a su distribuidor autorizado, el sensor de su interés.

#### Cables de Comunicación

| Cable                       | Mecmesin<br>Part Numbe |
|-----------------------------|------------------------|
| AFG to RS232 (9-pin D-type) | 351-059                |

Cables de interfaz para conectar el AFG a dispositivos periféricos:

|                                                                              | i art i dilliber |
|------------------------------------------------------------------------------|------------------|
| AFG to RS232 (9-pin D-type)                                                  | 351-059          |
| RS232 (9-pin D-type) to USB converter kit                                    | 432-228          |
| AFG to Digimatic (Mitutoyo 10-way IDC)                                       | 351-058          |
| AFG to Analogue                                                              | 351-060          |
| AFG to PLC                                                                   | 351-063          |
| AFG to Footswitch 1                                                          | 351-061-vo1      |
| AFG to Footswitch 2                                                          | 351-061-vo2      |
| MultiTest-d Stand Reverse and RS232 to AFG Cable 351-074                     | 351-074          |
| Universal Expansion Module<br>(for connecting up to 5 cables simultaneously) | 432-127          |

Distribución de los pines en el conector de comunicación hembra de 15 vías tipo "D".

| Pin Out: |                                  |
|----------|----------------------------------|
| 1        | Analogue Output                  |
| 2        | RS232 Transmit                   |
| 3        | RS232 Receive                    |
| 4        | Digimatic Clock Output           |
| 5        | Digimatic Ready Output           |
| 6        | +5 volts                         |
| 7        | FREEZE Reading Input             |
| 8        | Stand Reverse UP                 |
| 9        | Footswitch 2 Input/SMART -ve out |
| 10       | Ground                           |
| 11       | Digimatic Request Input          |
| 12       | Digimatic Data Output            |
| 13       | Footswitch 1 Input               |
| 14       | PLC Output                       |
| 15       | Stand reverse DOWN               |
|          |                                  |

## También disponible en Mecmesin...

## Tornado

El Tornado es un torquímetro digital de "altas prestaciones" que tiene todas las características del Orbis, pero además con una extensa serie de útiles funciones, incluyendo, entre otras:

- Función de ensayo en cierres con precinto de "rotura evidente" (tamper-evident); captura de los picos de par tanto en primer "deslizamiento" como el de "rotura" del precinto del tapón.
- Elección de 4 modelos: 1.5N.m, 3N.m, 6N.m y 10N.m de capacidad
- Alarmas de tipo sonoro y LED
- Memoria interna hasta de 500 lecturas

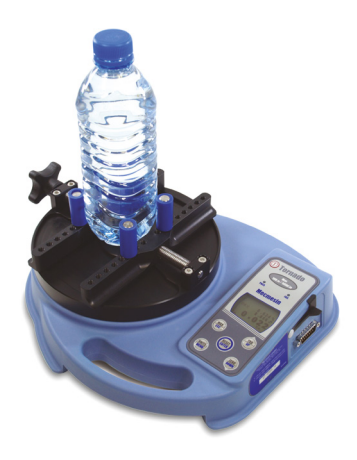

## Orbis

El torquímetro digital Orbis ofrece una alternativa simple y efectiva al Tornado. Suministrando la misma alta precisión de captura de par digital, con gran precisión, pero sin las funciones avanzadas del Tornado, el Orbis es apropiado para una extensa gama de aplicaciones básicas de par.

- 6N.m •
- Claro, controles intuitivos •
- Compacto, portátil y económico
  - Corriente eléctrica o baterías •

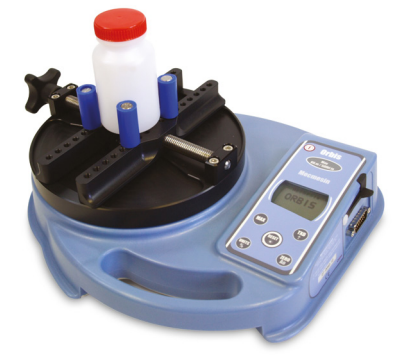

## También disponible en Mecmesin....

## MultiTest-xt

El rango de sistemas de ensayo de fuerza MultiTest-*xt*, es ideal para aplicaciones de control de calidad en ambientes de producción.

Por su tecnología de pantalla táctil, el MultiTest-*xt* está específicamente diseñado para entornos donde el rendimiento, la productividad y la mínima formación son vitales y donde el uso de un ordenador no siempre es adecuado.

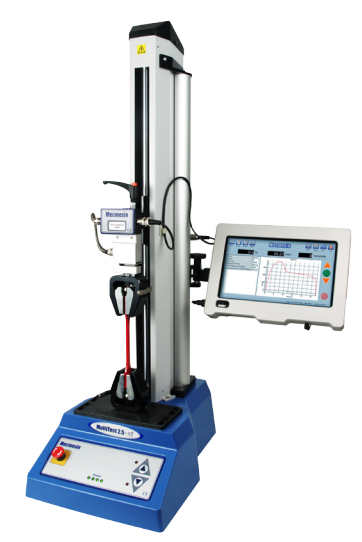

#### Funciones incluidas:

- Display con gran pantalla de fácil lectura: muestra de modo claro los resultados y gráficos del ensayo
- Fácil utilización con mínima formación, un solo botón inicia el ensayo
- Acceso instantáneo a 5 ensayos guardados: selección instantánea a sus ensayos favoritos
- Elección de 3 modos de programa: Ensayo rápido, Ensayo de programa y Ensayo avanzado
- Indicaciones "Pasa" "No Pasa" con código de color: se alerta de inmediato al usuario
- Amplio rango de soportes de ensayo: capacidades de 1kN a 50kN

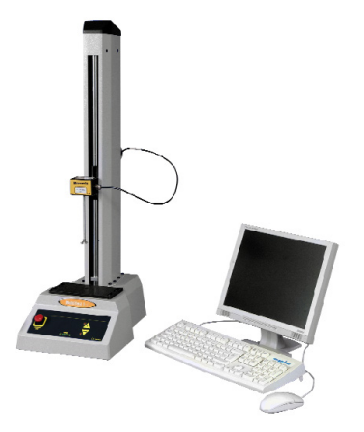

## MultiTest-i

El Multitest-*i* es un sistema de ensayo de tracción-compresión completamente controlado por ordenador. El software de Mecmesin Emperor™ permite al usuario desarrollar sofisticadas rutinas y analiza las necesidades precisas para aplicaciones de ensayo avanzadas. Hay 5 modelos disponibles, de capacidades: 1kN, 2.5kN, 5kN, 10kN, 25kN y 50kN.

Para obtener más información acerca de la gama de mordazas y accesorios, contactenos en el teléfono **+44 (0) 1403 799979**, o visite nuestra web **www.mecmesin.com** 

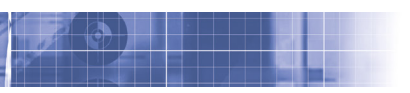

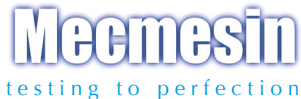

#### Más de 30 años de experiencia en tecnología de fuerza y par

Creada en 1977, Mecmesin Ltd es considerado actualmente un líder en la tecnología de la fuerza y el par, aplicados al control de calidad en diseño y producción. La marca Mecmesin es reconocida hoy por sus excelentes niveles de prestaciones y fiabilidad, garantizando una alta calidad de resultados. Directores de calidad, diseñadores e ingenieros de todo el mundo, trabajando en líneas de producción y en laboratorios de investigación, confían en los sistemas Mecmesin para el control de calidad en sus aplicaciones, las cuales son casi ilimitadas.

> Visite nuestra web: www.mecmesin.com

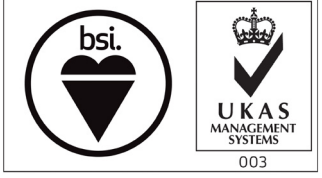

FS 58553

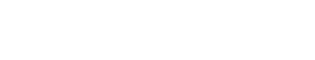

#### SELLO DEL DISTRIBUIDOR

Mecmesin reserves the right to alter equipment specifications without prior notice.

E&OE

| Head Office                                         | France                                                                 | Germany                                    |  |
|-----------------------------------------------------|------------------------------------------------------------------------|--------------------------------------------|--|
| Mecmesin Limited                                    | Mecmesin France                                                        | Mecmesin GmbH                              |  |
| w: www.mecmesin.com                                 | w: www.mecmesin.fr                                                     | w: www.mecmesin.de                         |  |
| e: sales@mecmesin.com                               | e: contact@mecmesin.fr                                                 | e: info@mecmesin.de                        |  |
| North America                                       | Asia                                                                   | China                                      |  |
| Mecmesin Corporation                                | Mecmesin Asia Co., Ltd                                                 | Mecmesin (Shanghai) Pte Ltd                |  |
| w: www.mecmesincorp.com<br>e: info@mecmesincorp.com | w: www.mecmesinasia.com<br>e: sales@mecmesinasia.com<br>431-213-09-L04 | w: www.mecmesin.cn<br>e: sales@mecmesin.cn |  |